# Register your product and get support at www.philips.com/welcome

# PhotoFrame

SPH8008

SPH8208

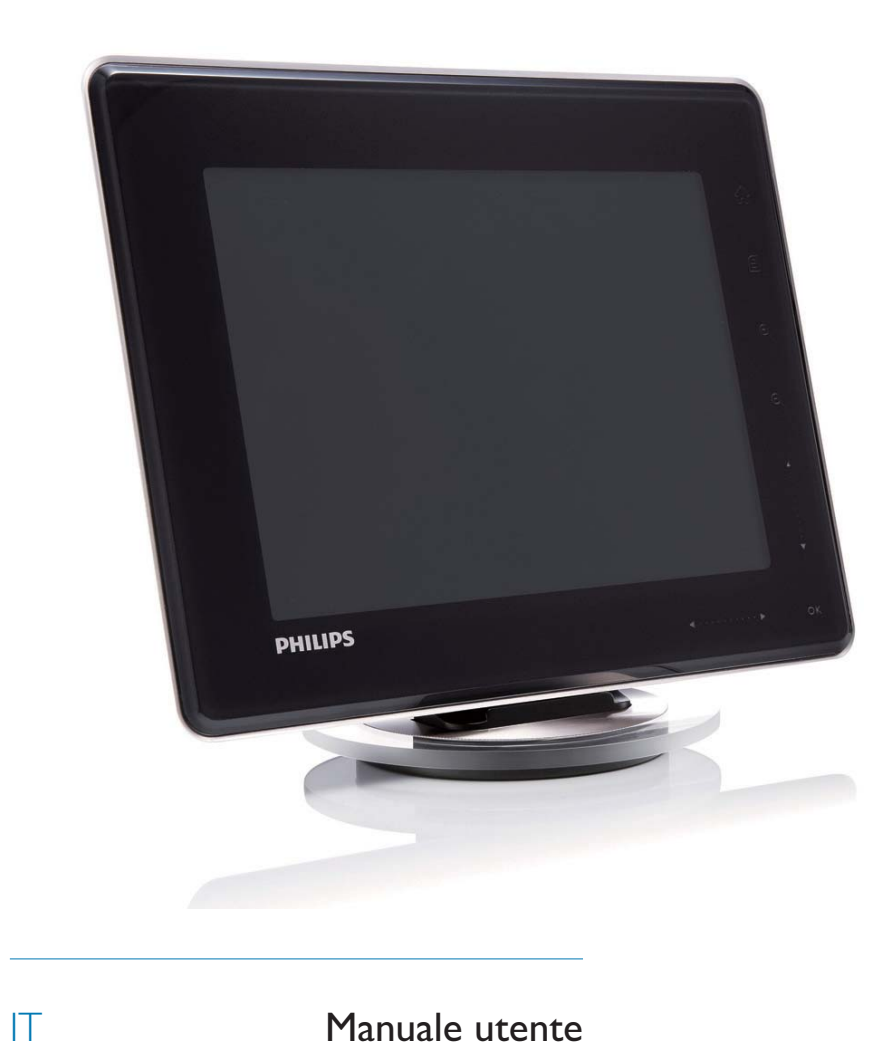

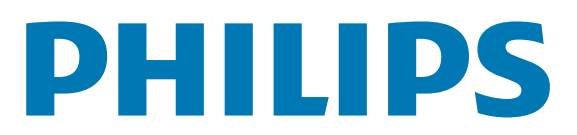

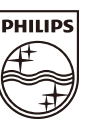

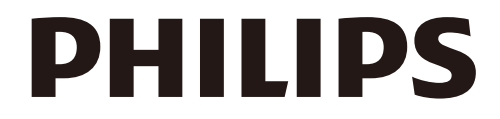

AQ95-56F-1058 (report No.)

#### EC DECLARATION OF CONFORMITY

We , Philips Consumer lifestyle, P&A: Building SFF6 (manufacturer's name)

P.O.Box 80002, 5600 JB Eindhoven, The Netherlands (manufacturer's address)

declare under our responsibility that the electrical product:

Philips

SPH8X08 -/XX (X can be 0-9) (type or model)

(name)

Digital photoframe (product description)

to which this declaration relates is in conformity with the following standards:

EN301 489-1 V1.8.1/2008-04 EN301 489-17 V1.3.2/2008-04 EN300 328 V1.7.1/2006-10 EN55022:2006 + A1:2007 EN61000-3-2:2006 EN61000-3-3:1995 + A1:2001 + A2:2005 EN61000-4-2:2001 ; EN61000-4-3:2006 EN61000-4-4:2004 ; EN61000-4-3:2006 EN61000-4-6:2007 ; EN61000-4-5:2006 EN61000-4-6:2007 ; EN61000-4-11:2004 IEC 60950 -1:2005 EN62311:2008 (title and/or number and date of issue of the standards)

following the provisions of 1999/5/EC (R&TTE Directive) and is produced by a manufacturing organisation on ISO 9000 level.

K.Rysman Approbation manager (signature, name and function)

Eindhoven, 04/05/2009

(place, date)

## Sommario

| 1           | Importante                                                                                                    | 3                                                                                                    |
|-------------|----------------------------------------------------------------------------------------------------|----------------------------------------------------------------------------------------------------|
|             | Sicurezza                                                                                                    | 3                                                                                                    |
|             | Precauzioni per la sicurezza e                                                                                                    |                                                                                                    |
|             | manutenzione                                                                                                    | 3                                                                                                    |
|             | Avviso                                                                                                    | 3                                                                                                    |
|             | Dichiarazione di conformità CE                                                                                                    | 3                                                                                                    |
|             | Conformità ai requisiti EMF                                                                                                    |                                                                                                    |
|             | (Electro-Magnetic Field)                                                                                                    | 3                                                                                                    |
|             | Smaltimento del prodotto alla fine de                                                                                                    | el                                                                                                    |
|             | ciclo di vita                                                                                                    | 4                                                                                                    |
|             | Informazioni ai clienti relative al                                                                                                    |                                                                                                    |
|             | riciclaggio                                                                                                    | 4                                                                                                    |
|             | North Europe Information                                                                                                    |                                                                                                    |
|             | (Nordic Countries)                                                                                                    | 5                                                                                                    |
|             | Dichiarazione relativa alle sostanze bandit                                                                                                    | te5                                                                                                    |
|             | Bluetooth Statement                                                                                                    | 5                                                                                                    |
|             | Third party software                                                                                                    | 6                                                                                                    |
|             |                                                                                                    |                                                                                                    |
| 2           | PhotoErame                                                                                                    | 7                                                                                                    |
|             | Introduzione                                                                                                    | 7                                                                                                    |
|             | Contenuto della confezione                                                                                                    | 7                                                                                                    |
|             | Panoramica su PhotoFrame                                                                                                    | 9                                                                                                    |
|             |                                                                                                    |                                                                                                    |
|             |                                                                                                    |                                                                                                    |
| 3           | Guida introduttiva                                                                                                    | 11                                                                                                    |
| 3           | Guida introduttiva<br>Caricare la batteria integrata                                                                                                    | <b>11</b><br>11                                                                                                    |
| 3           | <b>Guida introduttiva</b><br>Caricare la batteria integrata<br>Consente di accendere e spegnere                                                                                                    | <b>11</b><br>11                                                                                                    |
| 3           | <b>Guida introduttiva</b><br>Caricare la batteria integrata<br>Consente di accendere e spegnere<br>PhotoFrame                                                                                                    | <b>11</b><br>11                                                                                                    |
| 3           | <b>Guida introduttiva</b><br>Caricare la batteria integrata<br>Consente di accendere e spegnere<br>PhotoFrame<br>Trasferimento di foto o video/file musicali                                                                                                    | <b>11</b><br>11<br>12<br>12                                                                                                    |
| 3           | Guida introduttiva<br>Caricare la batteria integrata<br>Consente di accendere e spegnere<br>PhotoFrame<br>Trasferimento di foto o video/file musicali<br>Trasferimento tramite Philips                                                                                                    | <b>11</b><br>11<br>12<br>12                                                                                                    |
| 3           | Guida introduttiva<br>Caricare la batteria integrata<br>Consente di accendere e spegnere<br>PhotoFrame<br>Trasferimento di foto o video/file musicali<br>Trasferimento tramite Philips<br>PhotoFrame Manager                                                                                                    | <b>11</b><br>11<br>12<br>12                                                                                                    |
| 3           | Guida introduttiva<br>Caricare la batteria integrata<br>Consente di accendere e spegnere<br>PhotoFrame<br>Trasferimento di foto o video/file musicali<br>Trasferimento tramite Philips<br>PhotoFrame Manager<br>(modalità consigliata)                                                                                                    | <b>11</b><br>11<br>12<br>12<br>12                                                                                                    |
| 3           | Guida introduttiva<br>Caricare la batteria integrata<br>Consente di accendere e spegnere<br>PhotoFrame<br>Trasferimento di foto o video/file musicali<br>Trasferimento tramite Philips<br>PhotoFrame Manager<br>(modalità consigliata)<br>Trasferimento tramite dispositivo di                                                                                                    | <b>11</b><br>11<br>12<br>12<br>12                                                                                                    |
| 3           | Guida introduttiva<br>Caricare la batteria integrata<br>Consente di accendere e spegnere<br>PhotoFrame<br>Trasferimento di foto o video/file musicali<br>Trasferimento tramite Philips<br>PhotoFrame Manager<br>(modalità consigliata)<br>Trasferimento tramite dispositivo di<br>archiviazione                                                                                                    | <b>11</b><br>11<br>12<br>12<br>12                                                                                                    |
| 3           | Guida introduttiva<br>Caricare la batteria integrata<br>Consente di accendere e spegnere<br>PhotoFrame<br>Trasferimento di foto o video/file musicali<br>Trasferimento tramite Philips<br>PhotoFrame Manager<br>(modalità consigliata)<br>Trasferimento tramite dispositivo di<br>archiviazione                                                                                                    | <b>11</b><br>11<br>12<br>12<br>12<br>12                                                                                                    |
| 3           | Guida introduttiva<br>Caricare la batteria integrata<br>Consente di accendere e spegnere<br>PhotoFrame<br>Trasferimento di foto o video/file musicali<br>Trasferimento tramite Philips<br>PhotoFrame Manager<br>(modalità consigliata)<br>Trasferimento tramite dispositivo di<br>archiviazione                                                                                                    | <b>11</b><br>11<br>12<br>12<br>12<br>13<br><b>14</b>                                                                                                    |
| 3           | Guida introduttiva<br>Caricare la batteria integrata<br>Consente di accendere e spegnere<br>PhotoFrame<br>Trasferimento di foto o video/file musicali<br>Trasferimento tramite Philips<br>PhotoFrame Manager<br>(modalità consigliata)<br>Trasferimento tramite dispositivo di<br>archiviazione                                                                                                    | <b>11</b><br>11<br>12<br>12<br>12<br>13<br><b>16</b>                                                                                                    |
| 3           | Guida introduttiva<br>Caricare la batteria integrata<br>Consente di accendere e spegnere<br>PhotoFrame<br>Trasferimento di foto o video/file musicali<br>Trasferimento tramite Philips<br>PhotoFrame Manager<br>(modalità consigliata)<br>Trasferimento tramite dispositivo di<br>archiviazione<br><b>Riproduzione</b><br>Riproduzione di foto                                                                                                    | <ul> <li>11</li> <li>11</li> <li>12</li> <li>12</li> <li>12</li> <li>13</li> <li>16</li> <li>17</li> </ul>                                                 |
| 3           | Guida introduttiva<br>Caricare la batteria integrata<br>Consente di accendere e spegnere<br>PhotoFrame<br>Trasferimento di foto o video/file musicali<br>Trasferimento tramite Philips<br>PhotoFrame Manager<br>(modalità consigliata)<br>Trasferimento tramite dispositivo di<br>archiviazione<br><b>Riproduzione</b><br>Riproduzione di foto<br>Riproduzione di video                                                                                                    | <b>11</b><br>11<br>12<br>12<br>12<br>13<br><b>16</b><br>16<br>17                                                                                           |
| 3           | Guida introduttiva<br>Caricare la batteria integrata<br>Consente di accendere e spegnere<br>PhotoFrame<br>Trasferimento di foto o video/file musicali<br>Trasferimento tramite Philips<br>PhotoFrame Manager<br>(modalità consigliata)<br>Trasferimento tramite dispositivo di<br>archiviazione<br><b>Riproduzione</b><br>Riproduzione di foto<br>Riproduzione di video<br>Riproduzione di musica di sottofondo                                                                                                    | <ul> <li>11</li> <li>11</li> <li>12</li> <li>12</li> <li>12</li> <li>13</li> <li>16</li> <li>17</li> <li>19</li> <li>20</li> </ul>                         |
| 3           | Guida introduttiva<br>Caricare la batteria integrata<br>Consente di accendere e spegnere<br>PhotoFrame<br>Trasferimento di foto o video/file musicali<br>Trasferimento tramite Philips<br>PhotoFrame Manager<br>(modalità consigliata)<br>Trasferimento tramite dispositivo di<br>archiviazione<br><b>Riproduzione</b><br>Riproduzione di foto<br>Riproduzione di video<br>Riproduzione di musica di sottofondo<br>Visualizzazione di un orologio a tema                                                                                             | <ol> <li>11</li> <li>12</li> <li>12</li> <li>12</li> <li>13</li> <li>16</li> <li>17</li> <li>19</li> <li>20</li> </ol>                                     |
| 3           | Guida introduttiva<br>Caricare la batteria integrata<br>Consente di accendere e spegnere<br>PhotoFrame<br>Trasferimento di foto o video/file musicali<br>Trasferimento tramite Philips<br>PhotoFrame Manager<br>(modalità consigliata)<br>Trasferimento tramite dispositivo di<br>archiviazione<br>Riproduzione<br>Riproduzione di foto<br>Riproduzione di foto<br>Riproduzione di video<br>Riproduzione di musica di sottofondo<br>Visualizzazione di un orologio a tema                                                                            | <ol> <li>11</li> <li>12</li> <li>12</li> <li>12</li> <li>13</li> <li>16</li> <li>17</li> <li>19</li> <li>20</li> </ol>                                     |
| 3<br>4<br>5 | Guida introduttiva<br>Caricare la batteria integrata<br>Consente di accendere e spegnere<br>PhotoFrame<br>Trasferimento di foto o video/file musicali<br>Trasferimento tramite Philips<br>PhotoFrame Manager<br>(modalità consigliata)<br>Trasferimento tramite dispositivo di<br>archiviazione<br>Riproduzione<br>Riproduzione di foto<br>Riproduzione di video<br>Riproduzione di musica di sottofondo<br>Visualizzazione di un orologio a tema                                                                                                    | <b>11</b><br>11<br>12<br>12<br>12<br>13<br><b>16</b><br>16<br>17<br>19<br>20                                                                               |
| 3<br>4<br>5 | Guida introduttiva<br>Caricare la batteria integrata<br>Consente di accendere e spegnere<br>PhotoFrame<br>Trasferimento di foto o video/file musicali<br>Trasferimento tramite Philips<br>PhotoFrame Manager<br>(modalità consigliata)<br>Trasferimento tramite dispositivo di<br>archiviazione<br>Riproduzione<br>Riproduzione di foto<br>Riproduzione di foto<br>Riproduzione di video<br>Riproduzione di musica di sottofondo<br>Visualizzazione di un orologio a tema<br>Ricerca e organizzazione di foto/<br>video o album                      | <ul> <li>11</li> <li>11</li> <li>12</li> <li>12</li> <li>12</li> <li>13</li> <li>16</li> <li>16</li> <li>17</li> <li>19</li> <li>20</li> <li>21</li> </ul> |
| 3<br>4<br>5 | Guida introduttiva<br>Caricare la batteria integrata<br>Consente di accendere e spegnere<br>PhotoFrame<br>Trasferimento di foto o video/file musicali<br>Trasferimento tramite Philips<br>PhotoFrame Manager<br>(modalità consigliata)<br>Trasferimento tramite dispositivo di<br>archiviazione<br>Riproduzione<br>Riproduzione di foto<br>Riproduzione di video<br>Riproduzione di musica di sottofondo<br>Visualizzazione di un orologio a tema<br>Ricerca e organizzazione di foto/<br>video o album<br>Ricerca di file di foto/video in modalità | <b>11</b><br>11<br>12<br>12<br>12<br>13<br><b>16</b><br>16<br>17<br>19<br>20<br><b>21</b><br>21                                                            |

| Aggiunta di foto/file video agli album |     |
|----------------------------------------|-----|
| preferiti                              | 21  |
| Copia di foto/file video               | 22  |
| Trasferimento di foto/file video       | 23  |
| Eliminazione di foto/file video        | 23  |
| Rotazione di una foto                  | 24  |
| Scelta di un effetto fotografico       | 24  |
| Raggruppamento di foto per nome/data   | 25  |
| Selezione di più foto                  |     |
| contemporaneamente                     | 26  |
| Rimozione di foto/video o file musica  | ıli |
| dagli album preferiti                  | 26  |
| Organizzazione degli album             | 27  |
| Creazione di un album                  | 28  |
| Rinominare un album                    | 29  |

| 6 | Visualizzazione di data/ora in<br>modalità presentazione                                                                                                    | 30                                      |
|---|----------------------------------------------------------------------------------------------------|-----------------------------------------|
| 7 | <b>Creazione di un promemoria</b><br>Modifica di un promemoria                                                                                                    | <b>32</b><br>33                         |
| 8 | Impostazioni presentazione<br>Scelta di un effetto di transizione<br>Scelta dello sfondo<br>Scelta del tipo di file per la visualizzazion<br>della presentazione<br>Visualizzazione delle foto in modalità collage | <b>35</b><br>35<br>35<br>ne<br>37<br>38 |

| Altre impostazioni                         | 40 |
|--------------------------------------------|----|
| Utilizzo del menu di scelta rapida         | 40 |
| Scelta di una lingua di visualizzazione    | 40 |
| Regolazione della luminosità               | 41 |
| Impostazione di ora e data                 | 42 |
| Impostazione del formato di ora e data     | 42 |
| Impostazioni Smart Power                   | 43 |
| Modalità sospensione di PhotoFrame         | 44 |
| Impostazione dell'orientamento automatico  | 45 |
| Attivazione/disattivazione dell'audio dei  |    |
| pulsanti                                   | 45 |
| Attivazione/disattivazione della           |    |
| protezione delle foto in un dispositivo di |    |
| memorizzazione                             | 46 |

9

|    | Impostazione Demo                                                            | 46 |
|----|------------------------------------------------------------------------------|----|
|    | Configurazione della connessione Bluetooth<br>Impostazione del codice PIN di | 47 |
|    | Bluetooth                                                                    | 48 |
|    | Visualizzazione delle informazioni di                                        |    |
|    | PhotoFrame                                                                   | 49 |
|    | Attribuzione di un nome a PhotoFrame                                         | 50 |
|    | Ripristino di tutte le impostazioni di fabbrica                              | 51 |
| 10 | Aggiornamento di PhotoFrame                                                  | 52 |
| 11 | Informazioni sul prodotto                                                    | 53 |
| 12 | Domande frequenti                                                            | 55 |
| 13 | Appendice                                                                    | 56 |
|    | Invio di foto tramite la connessione                                         |    |
|    | Bluetooth dal telefono cellulare                                             | 56 |
| 14 | Glossario                                                                    | 57 |

#### In caso di aiuto

Visitare il sito Web www.philips.com/welcome per accedere a una gamma completa di materiale di supporto che include manuali dell'utente, gli ultimi aggiornamenti software e le risposte alle domande frequenti.

# 1 Importante

#### Sicurezza

# Precauzioni per la sicurezza e manutenzione

- Non toccare, premere, strofinare o colpire lo schermo con oggetti duri poiché potrebbero provocare danni permanenti.
- Scollegare il prodotto dalla presa di corrente, se non lo si utilizza per lunghi periodi.
- Prima di pulire lo schermo, spegnere il dispositivo e scollegare il cavo di alimentazione. Utilizzare unicamente un panno morbido e inumidito con acqua. Non utilizzare alcol, sostanze chimiche o detergenti per la casa per pulire il prodotto.
- Non collocare il prodotto vicino a fiamme libere o altre fonti di calore, compresa la luce diretta del sole.
- Non esporre il prodotto a pioggia o acqua. Non collocare contenitori di liquidi, ad esempio vasi, accanto al prodotto.
- Non lasciar cadere il prodotto per evitare di danneggiarlo.
- Tenere il supporto lontano dai cavi.
- Installare e utilizzare servizi o software solo di fonti affidabili senza virus o applicazioni dannose.
- Questo prodotto è progettato esclusivamente per l'uso in ambienti interni.
- Utilizzare solo l'adattatore di alimentazione fornito.

#### Attenzione

• La connessione **Bluetooth** di PhotoFrame può causare interferenze wireless. Interrompere la connessione **Bluetooth** o spegnere PhotoFrame in caso di utilizzo all'interno di un veicolo.

#### Avviso

#### Garanzia

I componenti di questo prodotto non sono riparabili dall'utente. Non aprire né rimuovere i coperchi di protezione per accedere ai componenti interni del prodotto. Le riparazioni possono essere eseguite soltanto presso i centri di assistenza e di riparazione autorizzati Philips. Il mancato rispetto di questa condizione renderà nulle tutte le garanzie esplicite e implicite. Eventuali operazioni espressamente vietate in questo manuale e procedure di regolazione o montaggio non consigliate o autorizzate nel presente manuale invalidano la garanzia.

#### Be responsible Respect copyrights

La copia non autorizzata di materiale protetto da copia, inclusi programmi per computer, file, trasmissioni e registrazioni audio, può rappresentare una violazione della legge sul copyright e costituire un reato penale. Questo apparecchio non deve essere utilizzato a tale scopo.

#### Dichiarazione di conformità CE

Philips Consumer Lifestyle, P&A, dichiara che il presente PhotoFrame SPH8008/ SPH8208/\_10/\_05 digitale è conforme ai requisiti essenziali e ad altre disposizioni rilevanti della Direttiva 1999/5/EC.

#### Conformità ai requisiti EMF (Electro-Magnetic Field)

Koninklijke Philips Electronics N.V. produce e commercializza numerosi prodotti per il mercato consumer che, come tutti gli apparecchi elettronici, possono emettere e ricevere segnali elettromagnetici.

Uno dei principali principi aziendali applicati da Philips prevede l'adozione di tutte le misure sanitarie e di sicurezza volte a rendere i propri prodotti conformi a tutte le regolamentazioni e a tutti gli standard EMF applicabili alla data di produzione dell'apparecchio.

In base a tale principio, Philips sviluppa, produce e commercializza prodotti che non hanno effetti negativi sulla salute. Garantisce pertanto che i propri prodotti, se utilizzati nelle modalità previste, sono da ritenersi sicuri in base ai dati scientifici attualmente disponibili.

Inoltre Philips collabora attivamente all'elaborazione degli standard internazionali EMF e di sicurezza ed è in grado di anticipare evoluzioni future degli stessi e di implementarle nei propri prodotti.

# Smaltimento del prodotto alla fine del ciclo di vita

- Il prodotto acquistato contiene materiali riciclabili e riutilizzabili.Vi sono apposite aziende specializzate nel riciclo dei prodotti in grado di massimizzare la quantità di materiali riutilizzabili e ridurre al minimo la quantità di quelli da smaltire.
- È possibile conoscere le normative locali in materia di smaltimento dei vecchi monitor presso il proprio rivenditore Philips.
- (Per i residenti in Canada e negli Stati Uniti) Smaltire il prodotto in conformità con le normative statali locali e federali.

Per ulteriori informazioni sul riciclaggio, visitare il sito www.eia.org (iniziativa per l'educazione del consumatore).

# Informazioni ai clienti relative al riciclaggio

Philips si prefigge obiettivi raggiungibili dal punto di vista tecnico ed economico per ottimizzare l'impatto ambientale dei propri prodotti, servizi e attività.

Dalla fase di progettazione a quella di produzione, Philips sottolinea l'importanza di realizzare prodotti facilmente riciclabili. Presso la nostra azienda, la gestione dello smaltimento implica soprattutto la partecipazione, ove possibile, a iniziative di recupero e programmi di riciclaggio a livello nazionale, preferibilmente in collaborazione con i concorrenti.

Attualmente è attivo un sistema di riciclaggio in alcuni Paesi europei, tra i quali Paesi Bassi, Belgio, Norvegia, Svezia e Danimarca.

Negli Stati Uniti, la divisione nordamericana di Philips Consumer Lifestyle ha finanziato il progetto di riciclaggio dei prodotti elettronici della Electronic Industries Alliance (EIA) e allestisce iniziative di recupero dai privati delle apparecchiature elettroniche non più funzionanti. Inoltre, il Northeast Recycling Council (NERC), un'organizzazione no profit interstatale che si occupa di promuovere lo sviluppo del riciclaggio nel mercato, sta per avviare un programma di recupero e riutilizzo dei prodotti.

Nelle regioni dell'Asia Pacifico e a Taiwan, i prodotti possono essere ritirati dall'EPA (Environment Protection Administration) in conformità con il processo di riciclaggio dei prodotti IT (ulteriori dettagli sul sito Web www. epa.gov.tw). Per assistenza, fare riferimento alla sezione Assistenza e garanzia oppure rivolgersi al team di specialisti in materia di ambiente indicato di seguito.

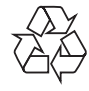

Questo prodotto è stato progettato e realizzato con materiali e componenti di alta qualità, che possono essere riciclati e riutilizzati.

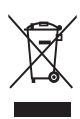

Quando su un prodotto si trova il simbolo del bidone dei rifiuti con una croce, significa che tale prodotto è soggetto alla Direttiva Europea 2002/96/CE.

Informarsi sul sistema di raccolta differenziata in vigore per i prodotti elettrici ed elettronici. Agire come stabilito dalle normative locali e non smaltire i vecchi prodotti con la normale spazzatura. Il corretto smaltimento dei prodotti non più utilizzabili aiuta a prevenire l'inquinamento ambientale e possibili danni alla salute.

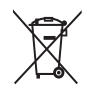

Il prodotto funziona con batterie che rientrano nella direttiva europea 2006/66/CE e che non possono essere smaltite con i normali rifiuti domestici.Informarsi sulle normative locali relative alla raccolta differenziata delle batterie: un corretto smaltimento permette di evitare conseguenze negative per l'ambiente e la salute.

#### Attenzione

- SE LA BATTERIA VIENE SOSTITUITA CON UNA DI TIPO ERRATO, È POSSIBILE CHE QUEST'ULTIMA ESPLODA.
- SMALTIRE LE BATTERIE USATE SEGUENDO LE ISTRUZIONI.
- Non rimuovere mai la batteria integrata se non per le operazioni di smaltimento.

Per rimuovere la batteria integrata, rivolgersi sempre a personale specializzato.

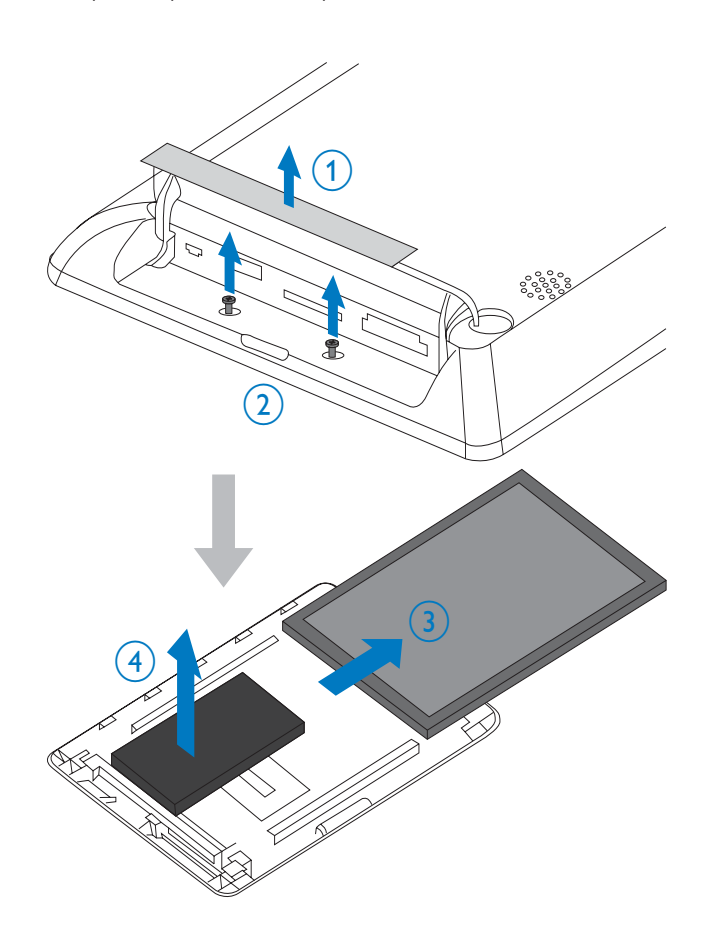

# North Europe Information (Nordic Countries)

#### VARNING:

FÖRSÄKRA DIG OM ATT HUVUDBRYTARE OCH UTTAG ÄR LÄTÅTKOMLIGA, NÄR DU STÄLLER DIN UTRUSTNING PÅPLATS. Placering/Ventilation

#### ADVARSEL:

SØRG VED PLACERINGEN FOR, AT NETLEDNINGENS STIK OG STIKKONTAKT ER NEMT TILGÆNGELIGE. Paikka/Ilmankierto

#### VAROITUS:

SIJOITA LAITE SITEN, ETTÄ VERKKOJOHTO VOIDAAN TARVITTAESSA HELPOSTI IRROTTAA PISTORASIASTA.

Plassering/Ventilasjon

#### ADVARSEL:

NÅR DETTE UTSTYRET PLASSERES, MÅ DU PASSE PÅ AT KONTAKTENE FOR STØMTILFØRSEL ER LETTE Å NÅ.

# Dichiarazione relativa alle sostanze bandite

Il presente prodotto è conforme alla direttiva RoHS e alla dichiarazione BSD (AR17-G04-5010-010) di Philips.

#### **Bluetooth Statement**

#### 😵 Bluetooth°

The Bluetooth® word mark and logos are registered trademarks owned by Bluetooth SIG, Inc. and any use of such marks by Philips is under license.

#### Third party software

This product contains wpa\_supplicant software that is licensed subject to the following conditions:

Copyright (c) 2006, Jouni Malinen <jkmaline@ cc.hut.fi>

All rights reserved.

Redistribution and use in source and binary forms, with or without modification, are permitted provided that the following conditions are met:

- Redistributions of source code must retain the above copyright notice, this list of conditions and the following disclaimer.
- Redistributions in binary form must reproduce the above copyright notice, this list of conditions and the following disclaimer in the documentation and/ or other materials provided with the distribution.
- Neither the name of the <ORGANIZATION> nor the names of its contributors may be used to endorse or promote products derived from this software without specific prior written permission.

THIS SOFTWARE IS PROVIDED BY THE COPYRIGHT HOLDERS AND CONTRIBUTORS "AS IS" AND ANY EXPRESS OR IMPLIED WARRANTIES, INCLUDING, BUT NOT LIMITED TO, THE IMPLIED WARRANTIES OF MERCHANTABILITY AND FITNESS FOR A PARTICULAR PURPOSE ARE DISCLAIMED. IN NO EVENT SHALL THE COPYRIGHT OWNER OR CONTRIBUTORS BE LIABLE FOR ANY DIRECT, INDIRECT, INCIDENTAL, SPECIAL, EXEMPLARY, OR CONSEQUENTIAL DAMAGES (INCLUDING, BUT NOT LIMITED TO, PROCUREMENT OF SUBSTITUTE GOODS OR SERVICES; LOSS OF USE, DATA, OR PROFITS; OR BUSINESS INTERRUPTION) HOWEVER CAUSED AND ON ANY THEORY OF LIABILITY, WHETHER IN CONTRACT, STRICT LIABILITY, OR TORT (INCLUDING NEGLIGENCE OR

OTHERWISE) ARISING IN ANY WAY OUT OF THE USE OF THIS SOFTWARE, EVEN IF ADVISED OF THE POSSIBILITY OF SUCH DAMAGE.

#### Simbolo dell'apparecchiatura Classe II

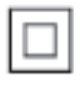

Il simbolo indica che il prodotto dispone di un doppio sistema di isolamento.

# 2 PhotoFrame

Congratulazioni per l'acquisto e benvenuti in Philips! Per trarre il massimo vantaggio dall'assistenza fornita da Philips, registrare il proprio prodotto sul sito: www.philips.com/ welcome.

#### Introduzione

Questo prodotto è un Philips PhotoFrame digitale con batteria ricaricabile integrata. PhotoFrame consente di:

- visualizzare foto JPEG o JPEG progressive
- riprodurre filmati amatoriali (in formato M-JPEG, MPEG-1, MPEG-4, o H.263)
- ascoltare musica in formato MP3 di sottofondo
- visualizzare l'orologio a tema

Per trasferire foto o video/file musicali è possibile utilizzare Philips PhotoFrame Manager, un'applicazione software per PC, che consente di passare contenuti da un computer a PhotoFrame in maniera molto semplice. Per ulteriori dettagli, consultare il manuale dell'utente di Philips PhotoFrame Manager nel CD-ROM in dotazione.

Grazie alla connessione **Bluetooth** disponibile su PhotoFrame, è possibile impostare un collegamento wireless tra PhotoFrame e un dispositivo compatibile come ad esempio un telefono cellulare.

#### Contenuto della confezione

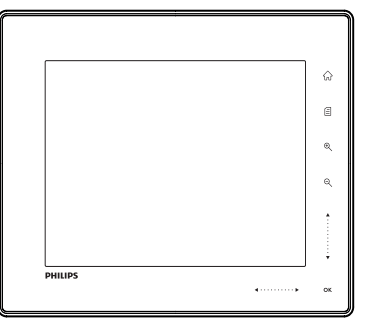

Philips Digital PhotoFrame

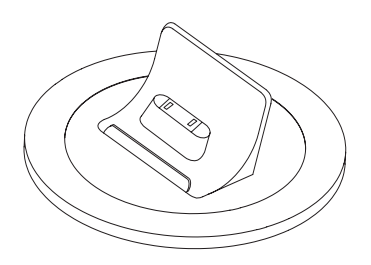

• Base docking di ricarica

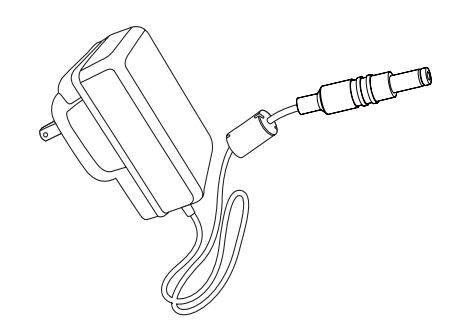

• Adattatore di alimentazione CA-CC

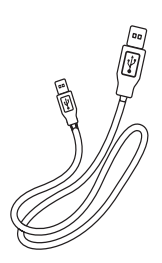

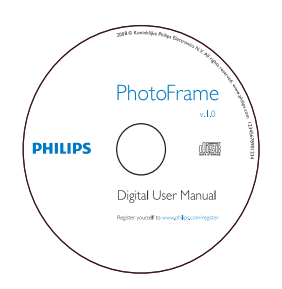

- CD-ROM contenente
  - Manuale dell'utente in formato
     elettronico
  - Philips PhotoFrame Manager (software e manuale utente)

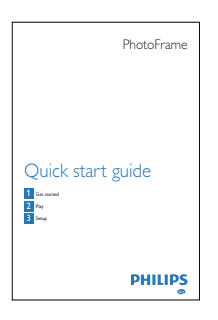

• Guida di avvio rapido

#### Panoramica su PhotoFrame

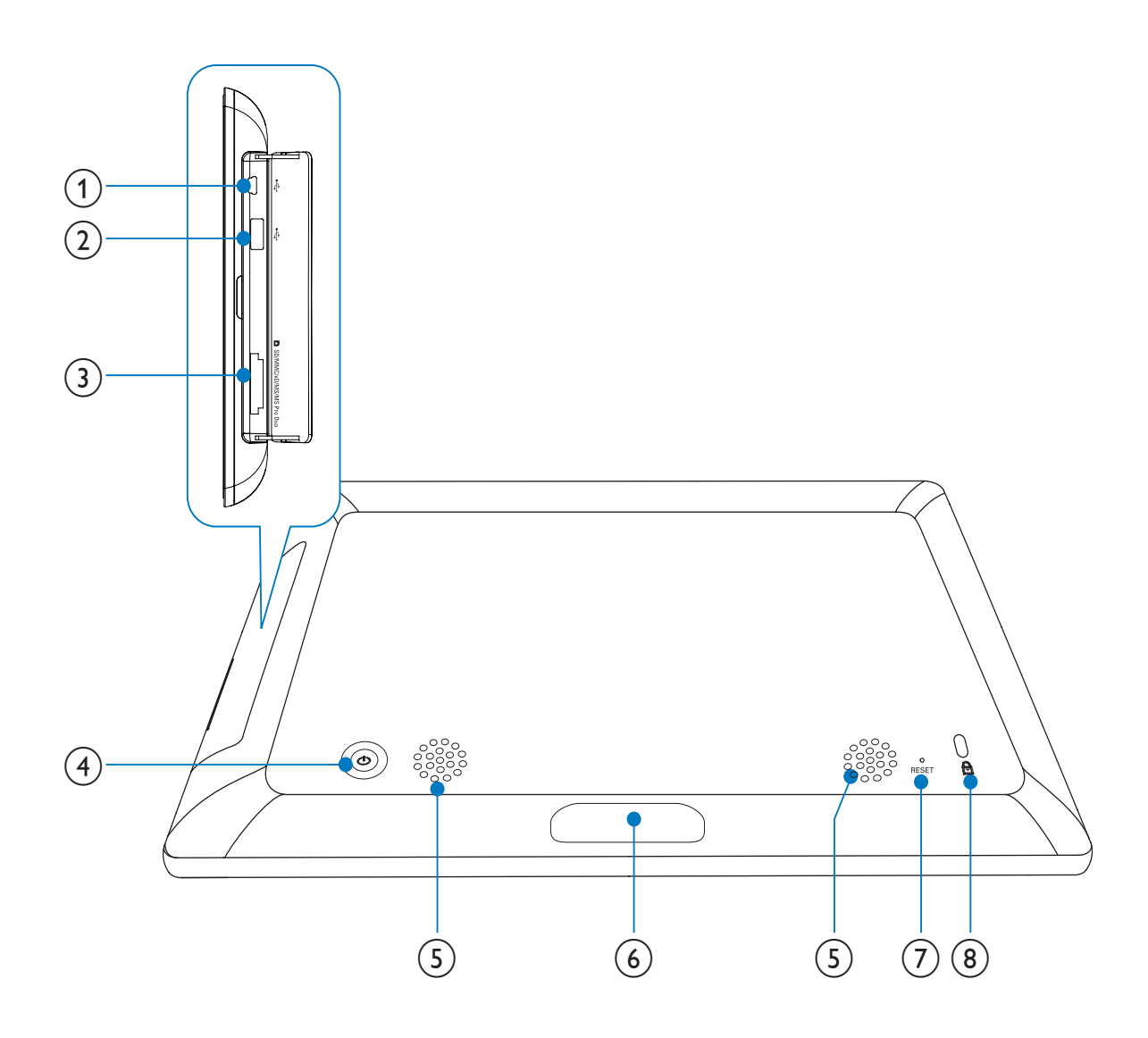

#### (1) 🗠

- Slot per cavo USB per il collegamento al PC
- 2 🗠
  - Slot per unità flash USB

#### ③ ■SD/MMC/xD/MS/MS Pro Duo

 Slot per scheda SD/MMC/xD/MS/MS Pro Duo

#### ④ ७

• Consente di accendere e spegnere PhotoFrame

#### 5 Altoparlanti

#### 6 Connettore docking

• Collegamento della base docking di ricarica

#### 7 RESET

- Ripristino del sistema
- 8 Blocco Kensington

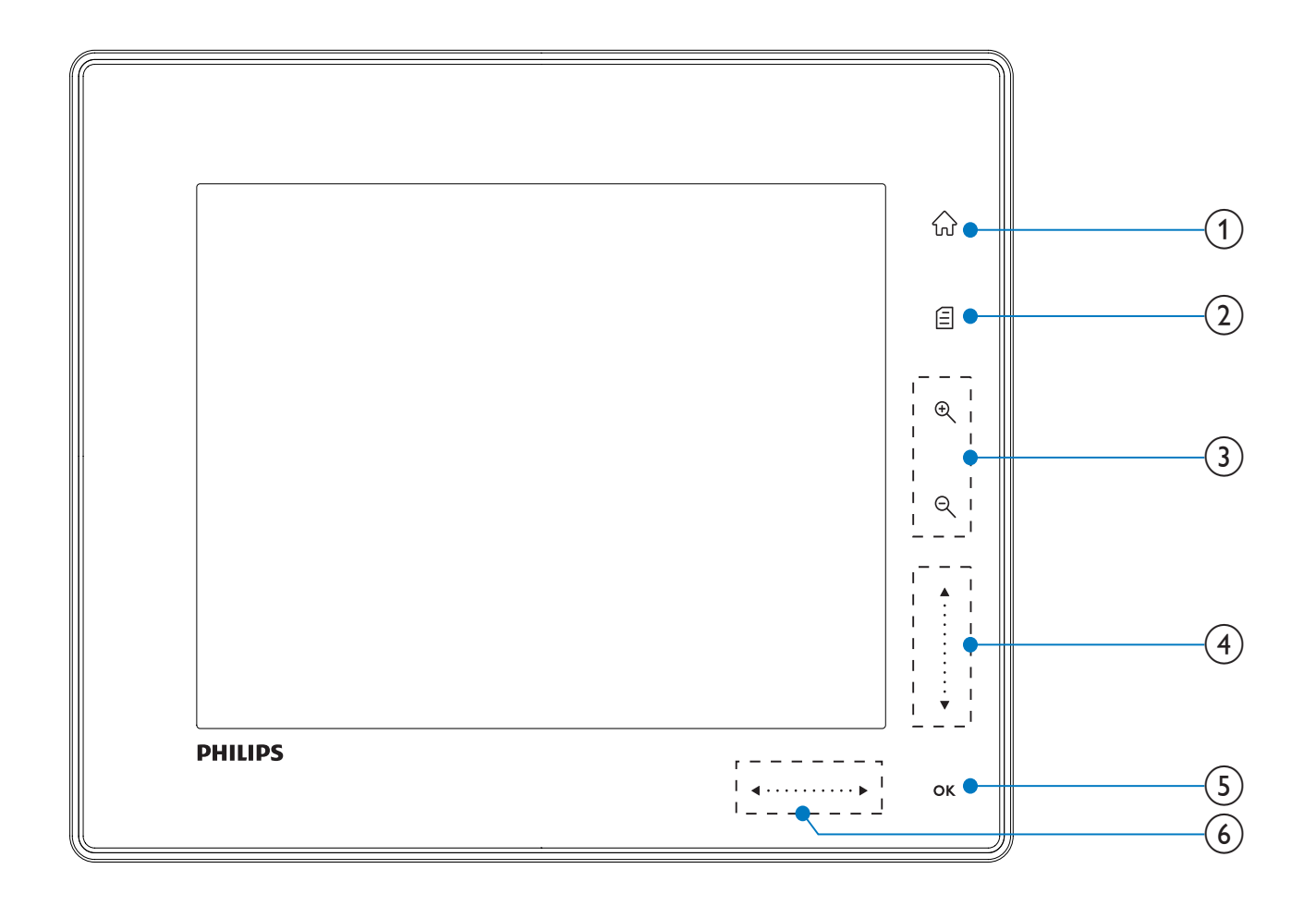

#### **1** û

• Consente di accedere alla schermata principale

#### 2

- Consente di accedere al menu rapido
- Consente di accedere al menu delle opzioni

#### 3 Zoom avanti/indietro

#### ) Đ

Consente di ingrandire un'immagine Modalità di commutazione: modalità album -> modalità miniature -> modalità presentazione -> ingrandimento (2 volte) -> ingrandimento (4 volte)

• Q

Consente di ridurre un'immagine Modalità di commutazione: modalità album <- modalità miniature <modalità presentazione <- riduzione (2 volte) <- riduzione (4 volte)

#### 4 Cursore su/giù

## Consente di scorrere su/giù a velocità elevata

- 🔺
  - Consente di selezionare la voce superiore
  - Consente di aumentare il volume
  - Consente di selezionare la voce inferiore
     Consente di diminuire il volume

#### 5 OK

- Consente di visualizzare una presentazione
- Consente di riprodurre/mettere in pausa una presentazione/video
- Conferma della selezione
- 6 Cursore sinistra/destra

 $\blacktriangleleft \cdots \cdots \blacktriangleright$ 

Consente di scorrere a sinistra/destra a velocità elevata

- Consente di selezionare la voce a sinistra

Consente di selezionare la voce a destra

10 **IT** 

#### Guida 3 introduttiva

#### Attenzione

Utilizzare i comandi solo come indicato dal presente manuale dell'utente.

Seguire sempre le istruzioni di questo capitolo in sequenza.

Quando si contatta Philips, verrà richiesto il numero del modello e il numero di serie dell'apparecchio. Il numero di modello e il numero di serie si trovano sul retro dell'apparecchio. Annotare i numeri qui: N° modello \_\_\_\_\_ N° di serie \_\_\_\_\_

#### Caricare la batteria integrata

#### Attenzione

Non lasciar cadere il prodotto per evitare di danneggiarlo.

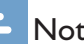

#### Nota

Quando si utilizza PhotoFrame per la prima volta, caricare la batteria integrata.

Tempo approssimativo per la ricarica della batteria integrata.

| Attivazione          | 5 ore   |
|----------------------|---------|
| Disattivazione       | 2,5 ore |
| Modalità in standby: | 3 ore   |

1 Collegare il cavo di alimentazione in dotazione alla base docking di ricarica integrata, fissare il cavo al relativo canale, quindi collegare il cavo di alimentazione alla presa di alimentazione.

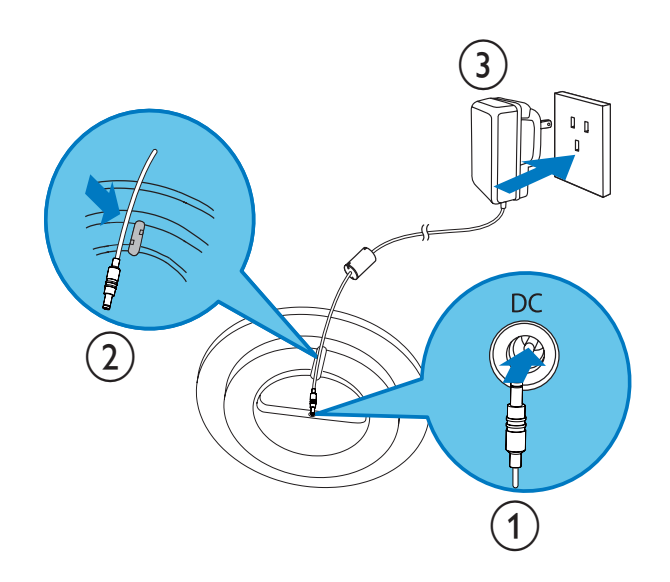

2 Collegare PhotoFrame alla base docking di ricarica.

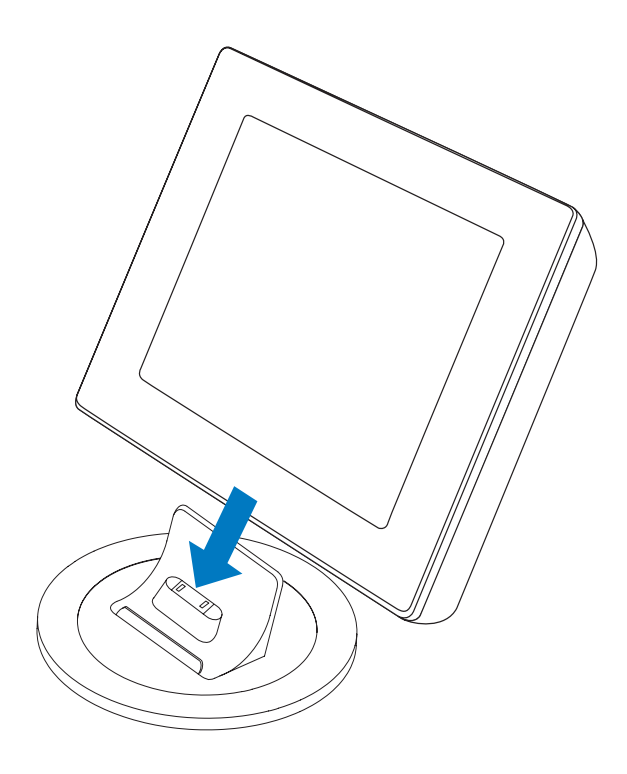

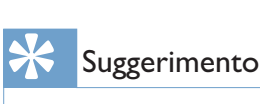

- Durante la ricarica, i LED presenti accanto ai pulsanti di controllo sul panello frontale lampeggiano.
- Quando la batteria integrata è completamente carica, i LED smettono di lampeggiare ed è possibile a questo punto condividere i propri ricordi mediante PhotoFrame ovunque ci si trovi per un tempo massimo di 2 ore.
- La durata della batteria varia in base all'uso.

# Consente di accendere e spegnere PhotoFrame

#### - Nota

• È possibile spegnere PhotoFrame solo dopo che tutte le operazioni di copia e salvataggio siano terminate.

#### Primo utilizzo

 Tenere premuto ⊕ per più di 1 secondo.
 → Viene visualizzato il menu di scelta della lingua.

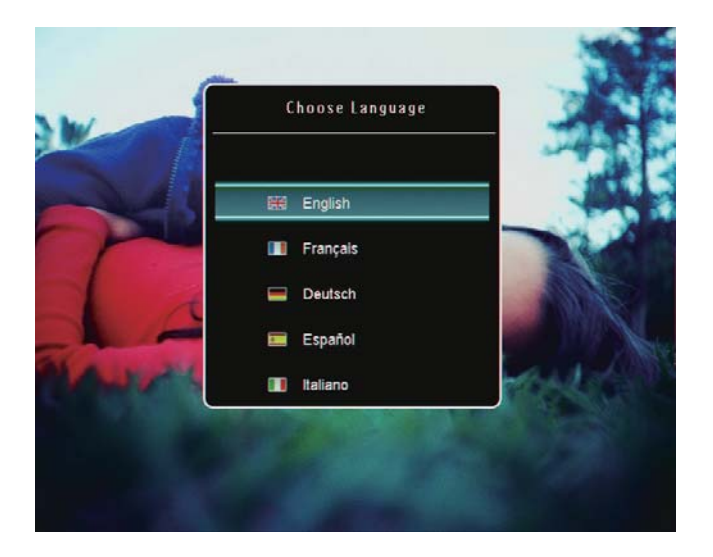

- 2 Selezionare una lingua, quindi premere OK per confermare.
  - Viene visualizzata la schermata principale.

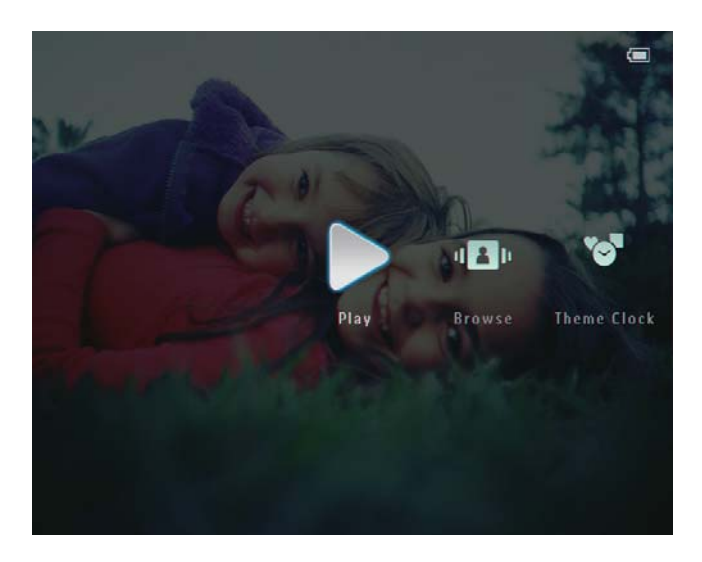

Per le volte successive in cui si imposta la lingua:

 Tenere premuto ⊕ per più di 1 secondo.
 → Viene visualizzata la schermata principale.

Il display indica i livelli approssimativi di carica della batteria e lo stato di PhotoFrame come indicato di seguito:

| Icona    | Stato                                                                              |
|----------|------------------------------------------------------------------------------------|
|          | Livello della batteria 0%~19%                                                      |
|          | Livello della batteria 20%~39%                                                     |
|          | Livello della batteria 40%~59%                                                     |
|          | Livello della batteria 60%~79%                                                     |
|          | Livello della batteria<br>80%~100%                                                 |
| <b>.</b> | PhotoFrame nella base docking,<br>collegato all'alimentazione CA,<br>non in carica |
| •        | PhotoFrame in carica                                                               |

# Trasferimento di foto o video/file musicali

#### Trasferimento tramite Philips PhotoFrame Manager (modalità consigliata)

#### Attenzione

• Non scollegare PhotoFrame dal PC quando è in corso il trasferimento di file tra le due unità.

#### - Nota

• Verificare di aver installato Philips PhotoFrame Manager sul PC. Per i dettagli, fare riferimento a Philips PhotoFrame Manager nel CD-ROM fornito in dotazione. Collegare il cavo USB in dotazione a PhotoFrame e al PC.

1

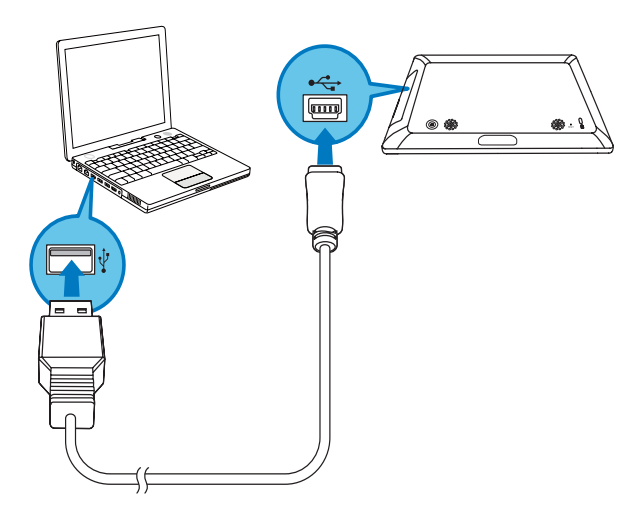

- → Philips PhotoFrame Manager viene avviato automaticamente.
- 2 Selezionare [Transfer Photos] / [Tranfer Music] / [Transfer Video].

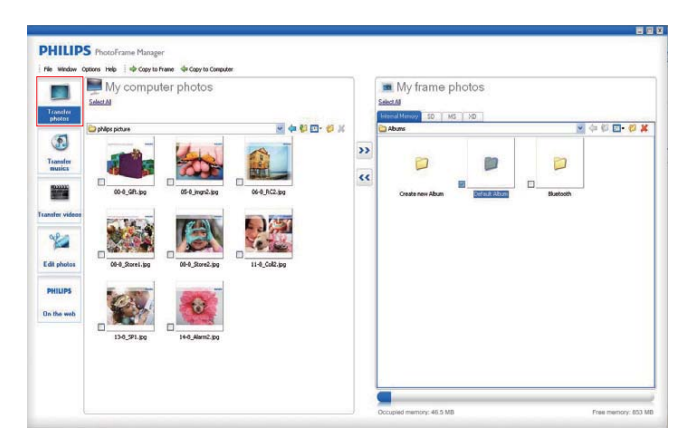

3 In [My frame photos] / [My frame music] / [My frame videos], selezionare un album/ cartella di destinazione.

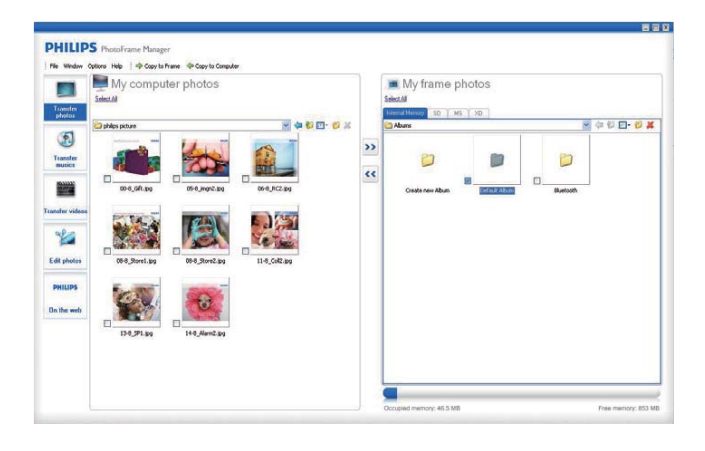

4 In [My computer photos] / [My computer music] / [My computer videos], selezionare le foto o i file video/musicali.

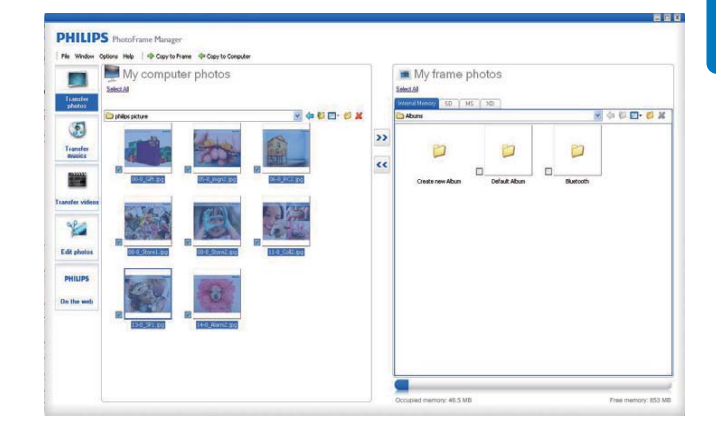

- 5 Fare clic sull'icona >> per avviare il trasferimento.
- **6** Una volta terminate tutte le operazioni di trasferimento, scollegare il cavo USB dal PC e da PhotoFrame.
  - ➡ PhotoFrame si riavvia.

#### Suggerimento

- Se Philips PhotoFrame Manager non viene avviato automaticamente, è possibile fare doppio clic sull'icona corrispondente situata sul desktop del PC per avviarlo.
- È inoltre possibile trasferire foto o file video/musicali da PhotoFrame a un PC.
- La velocità di trasferimento effettiva può variare in base al sistema operativo e alla configurazione software del PC.

# Trasferimento tramite dispositivo di archiviazione

#### Attenzione

• Non rimuovere alcun dispositivo di archiviazione da PhotoFrame durante il trasferimento di file da o verso il dispositivo stesso.

È possibile riprodurre foto o video/file musicali archiviati su uno dei seguenti dispositivi tramite PhotoFrame:

- Secure Digital (SD)
- Secure Digital (SDHC)

- Scheda multimediale
- xD
- Memory Stick
- Memory Stick Pro
- Memory Stick Duo
- Memory Stick Pro Duo
- Unità flash USB
   Non è garantita la funzionalità per tutte le schede di memoria.
- 1 Aprire il coperchio nella parte posteriore destra di PhotoFrame.

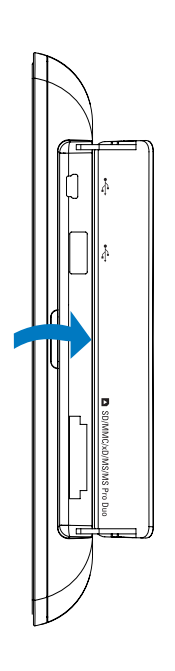

2 Inserire saldamente un dispositivo di archiviazione all'interno di PhotoFrame.

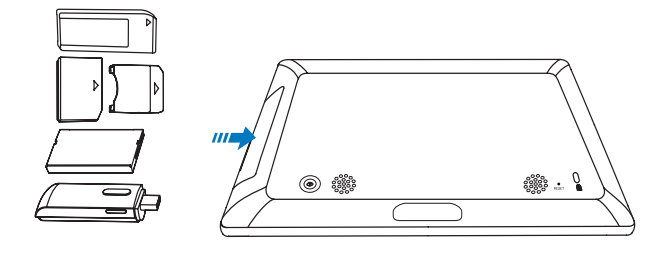

 Viene visualizzato un menu delle opzioni.

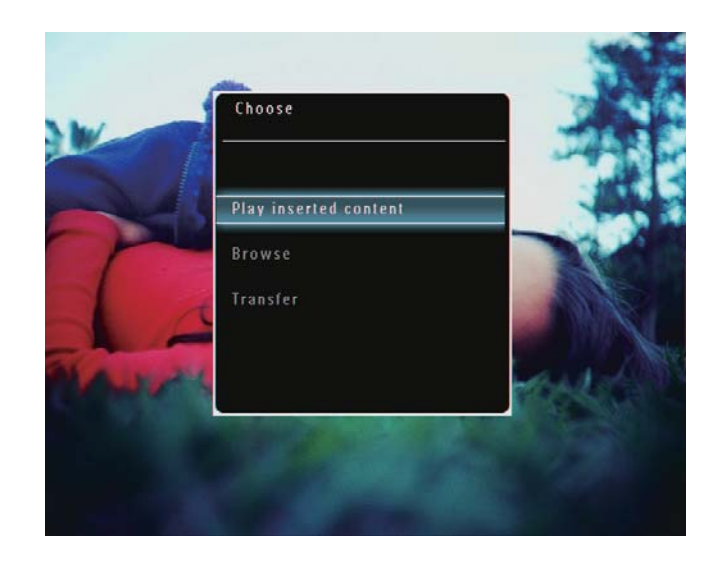

3 Selezionare **[Trasferisci]**, quindi toccare **OK** per confermare.

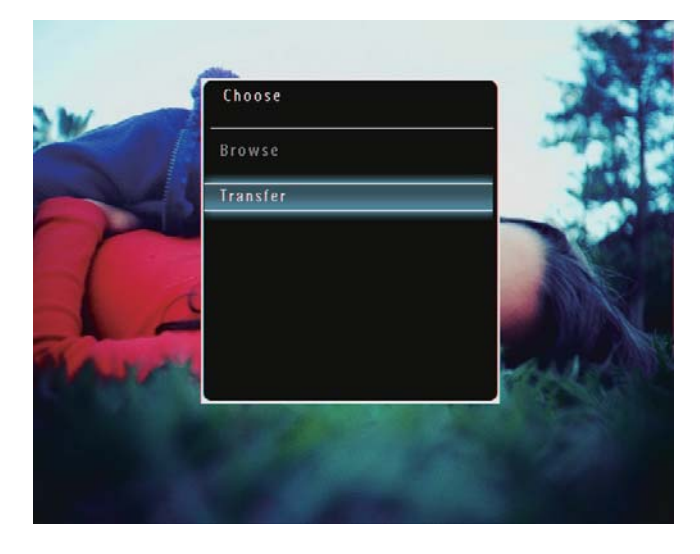

→ Viene visualizzato un messaggio di conferma.

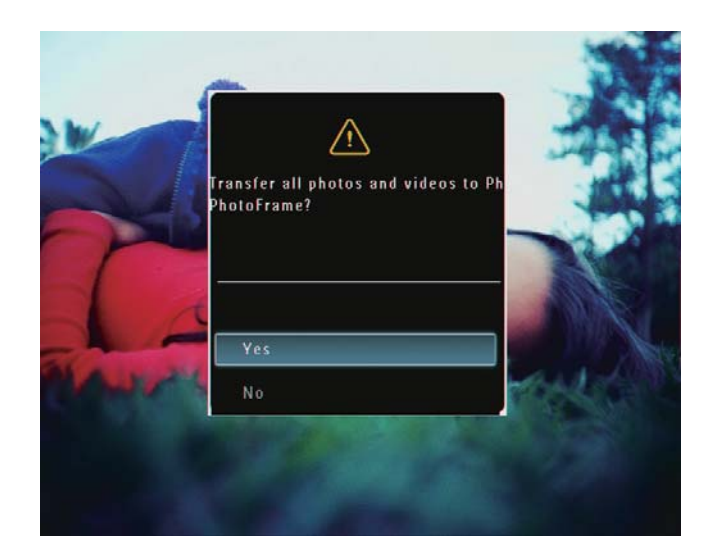

4 Per selezionare tutte le foto o i file video/ musicali, selezionare [Sì], quindi toccare OK per confermare.

- 5 Selezionare un album di destinazione su PhotoFrame, quindi toccare OK per confermare.
  - → I file vengono trasferiti su PhotoFrame.

## Per selezionare foto o video/file musicali specifici:

- 1 Selezionare [No], quindi toccare OK per confermare.
- 2 Selezionare una cartella, quindi toccare
   ▲/▼/◀/▶ e OK per selezionare/
   deselezionare foto o video/file musicali.
- **3** Toccare **1** per continuare il processo di trasferimento.
- 4 Selezionare un album di destinazione su PhotoFrame, quindi toccare **OK** per confermare.

↦ I file vengono trasferiti su PhotoFrame.

• Per rimuovere un dispositivo di archiviazione, estrarlo da PhotoFrame.

# 4 Riproduzione

#### Riproduzione di foto

#### Nota

- Su PhotoFrame, è possibile riprodurre foto in formato JPEG o JPEG progressivo.
- 1 Nella schermata principale, selezionare [**Riproduci**], quindi toccare **OK** per confermare.

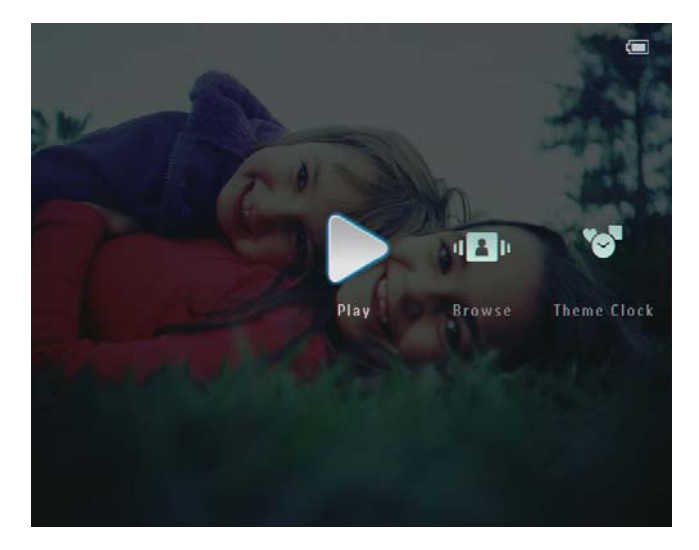

→ I file di foto/video vengono visualizzati in modalità presentazione.

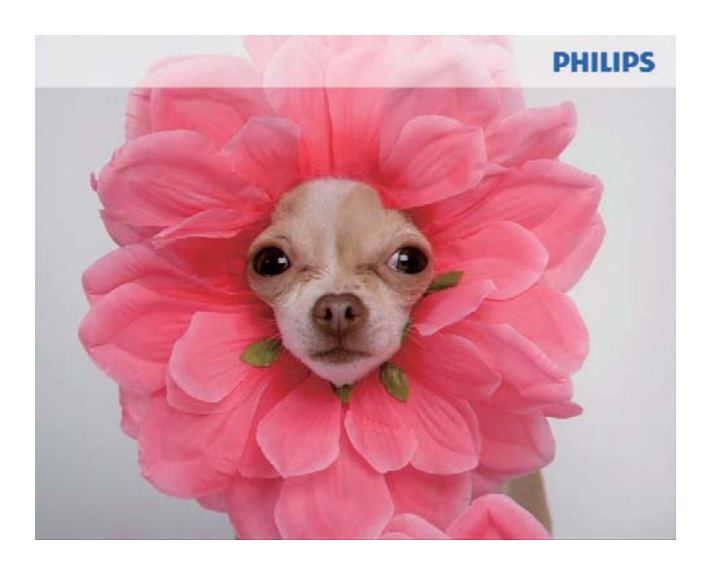

Se sono presenti file musicali, le foto vengono riprodotte per impostazione predefinita con la musica in sottofondo.

#### Durante una presentazione fotografica:

- Per ingrandire un'immagine, toccare ⊕.
- Per ridurre un'immagine ingrandita, toccare q.
- Per selezionare la foto precedente/ successiva, toccare ◄/ ►.
- Per mettere in pausa, toccare **OK**.
- Per riprendere, toccare di nuovo **OK**.
- Per visualizzare le foto/i file video in modalità miniatura toccare ♀.

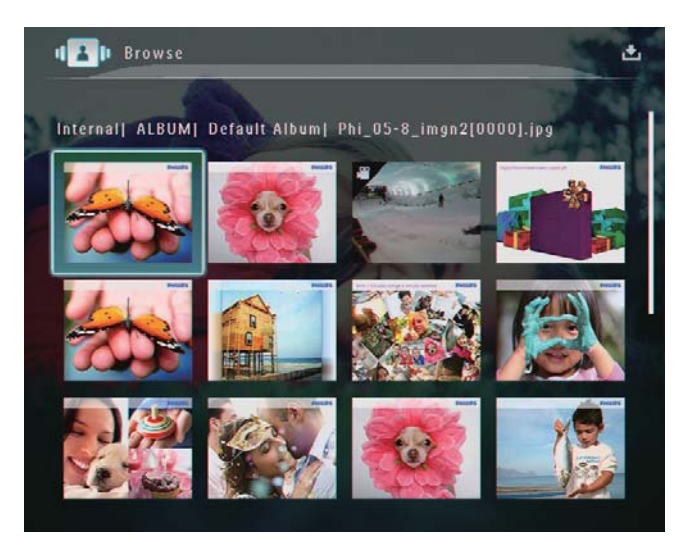

 Per visualizzare le foto/i file video in modalità album, toccare due volte Q.

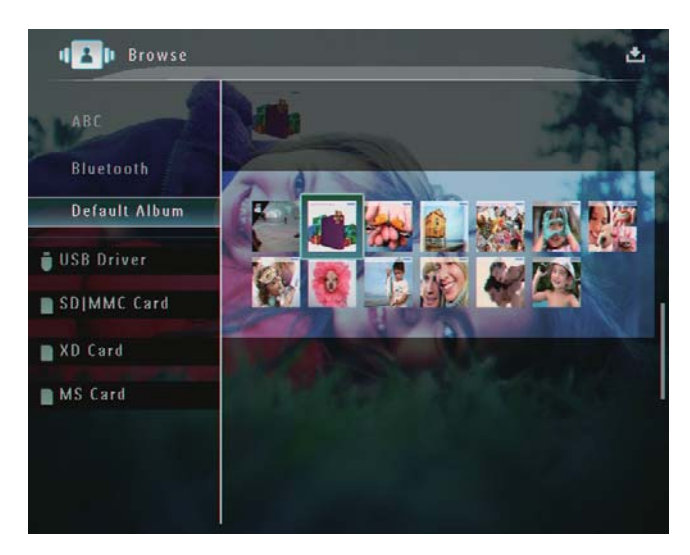

• Per visualizzare le foto in modalità carrellata, far scorrere velocemente verso destra il cursore sinistra/destra.

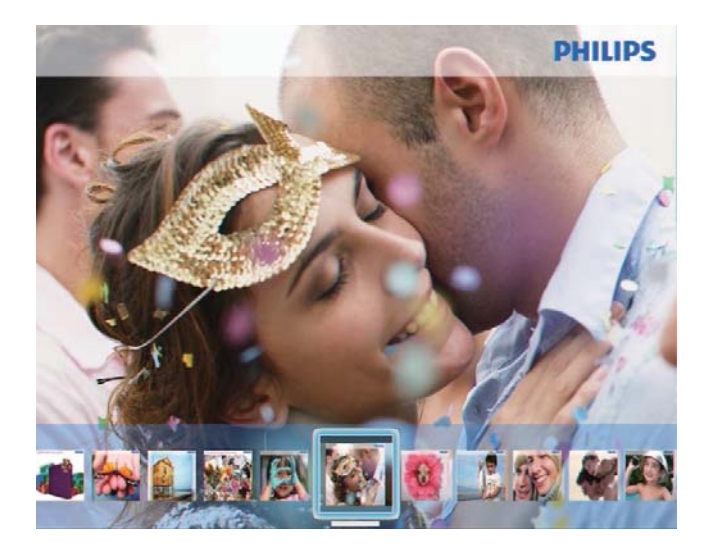

#### In modalità carrellata:

Per riprendere la presentazione, toccare **OK**.

#### \* Suggerimento

• In modalità carrellata: se per 15 secondi non viene effettuata alcuna operazione, la modalità carrellata viene disattivata e la foto selezionata viene visualizzata a schermo intero.

#### In modalità presentazione è anche possibile organizzare la visualizzazione delle foto.

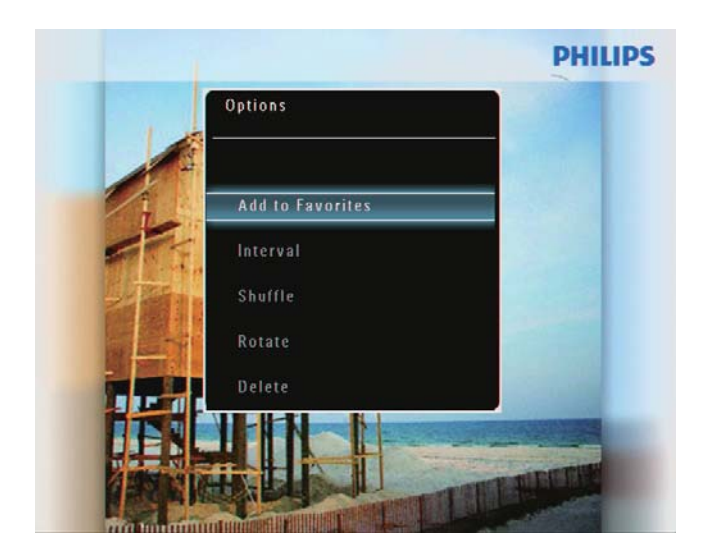

# Digital PhotoFrame makes a great gift Options Calendar Play Background Music Slideshow Photo Only

2 Selezionare un'opzione, quindi toccare OK per confermare.

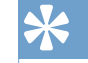

#### Suggerimento

• Se è stata selezionata l'opzione **[Solo foto pres.]**, i file video non vengono riprodotti in modalità presentazione.

#### Riproduzione di video

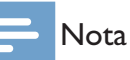

- PhotoFrame è in grado di riprodurre la maggior parte dei video clip di una fotocamera digitale in formato M-JPEG (\*.avi/\*.mov), MPEG-1 (\*.mpg), MPEG-4 (\*.avi/\*. mov/\*.mp4), H.263 (\*.avi/\*.mov). Alcuni video clip possono avere problemi di compatibilità quando vengono riprodotti su PhotoFrame. Prima della riproduzione, assicurarsi che i video clip siano compatibili con il sistema.
- Alcuni video clip in formati non totalmente compatibili con PhotoFrame, come \*.3gp/\*.3g2 e altri, possono essere riprodotti senza audio. Quando un video clip viene riprodotto senza audio, viene visualizzata l'icona R sullo schermo.
- In modalità album/miniatura/carrellata, un file video viene visualizzato con l'icona rell'angolo superiore sinistro.

1 Nella schermata principale, selezionare [**Riproduci**], quindi toccare **OK** per confermare.

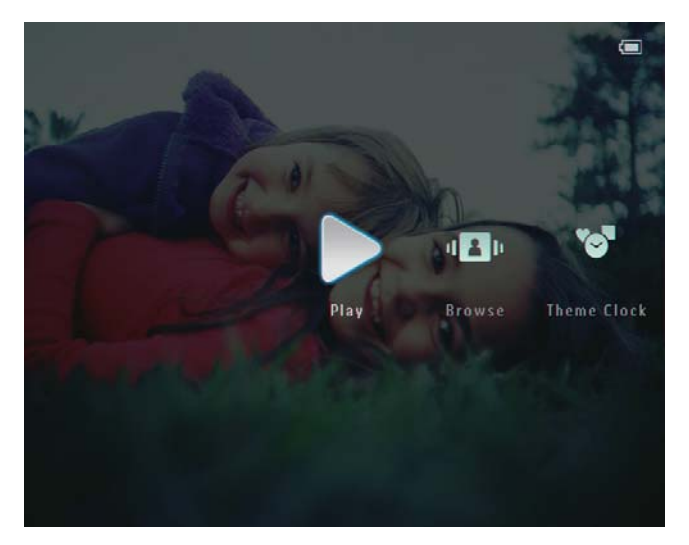

- 2 Far scorrere velocemente verso destra il cursore sinistra/destra.
  - ➡ I file di foto/video vengono visualizzati in modalità carrellata.
- 3 Selezionare un file video, quindi toccare OK per confermare.

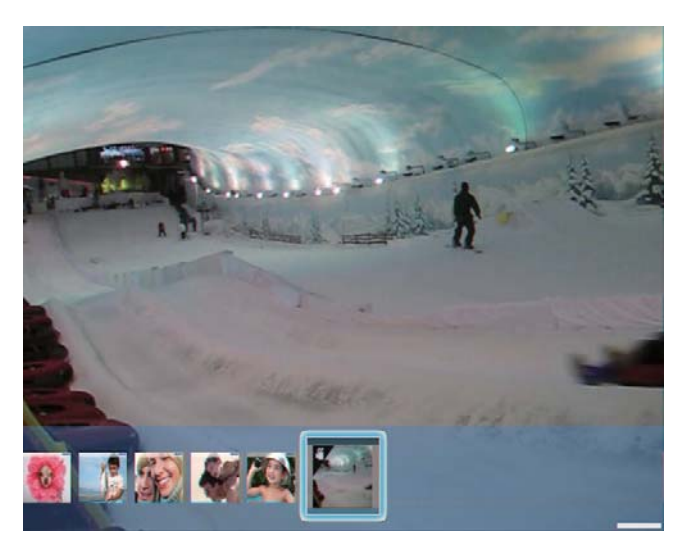

#### Durante la riproduzione video:

- Per visualizzare l'album in cui è stato salvato il video in modalità presentazione, toccare due volte Q.
- Per regolare il volume, toccare ▲ / ▼.
- Per mettere in pausa/riprendere la riproduzione, toccare **OK**.
- Per riprodurre il file precedente/ successivo, toccare ◄/►.

Per l'avanzamento veloce, far scorrere velocemente verso destra il cursore sinistra/destra.

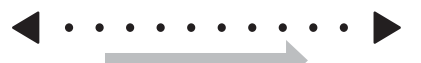

1 volta: velocità 2X 2 volte: velocità 4X 3 volte: velocità normale

• Durante l'avanzamento veloce, toccare **OK** per riprendere la riproduzione normale.

## Durante la riproduzione, è anche possibile organizzare il file video.

- 1 Durante la riproduzione, toccare **a**.
  - → Viene visualizzato un menu delle opzioni.

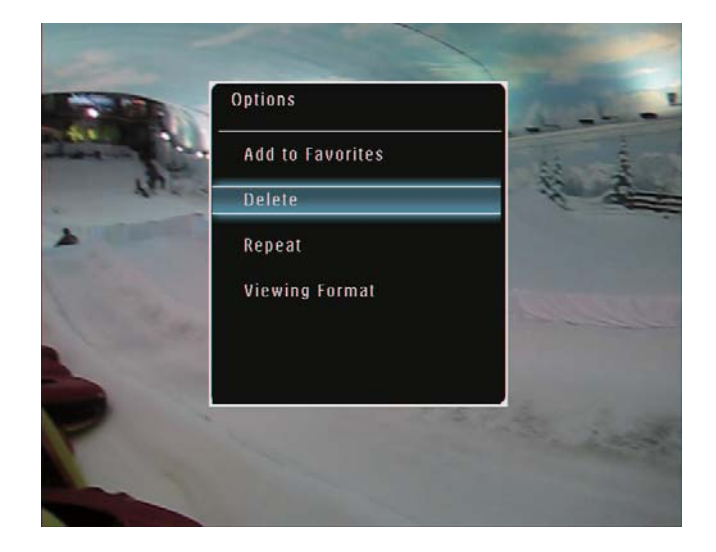

- 2 Selezionare un'opzione, quindi toccare OK per confermare.
  - [Ripeti] ([Riproduci in loop]: riproduzione continua; [Riproduci 1 volta]: riproduzione una sola volta)
  - [Formato visual.] ([Schermo intero]: riproduzione a schermo intero;
     [Originale]: riproduzione nel formato originale)

# Italiano

# Riproduzione di musica di sottofondo

#### - Nota

• Su PhotoFrame, è possibile riprodurre solo file musicali MP3 (MPEG Audio Layer III).

Durante la visualizzazione di foto, premere
 a.

- → Viene visualizzato un menu delle opzioni.
- 2 Premere ▼ ripetutamente per selezionare [Ripr. musica sott.], quindi premere OK per confermare.

![](_page_20_Picture_7.jpeg)

3 Selezionare [Imposta musica], quindi toccare OK per confermare.

![](_page_20_Picture_9.jpeg)

4 Selezionare una cartella.

- 5 Per riprodurre tutti i file musicali nella cartella, toccare OK per confermare.
  - Per riprodurre un file musicale singolo, toccare ► per accedere alla cartella, quindi selezionare un file e toccare
     OK per confermare.

## Se si dispone di musica impostate in precedenza

• Nel menu **[Ripr. musica sott.]**, selezionare **[Attiva]**, quindi toccare **OK** per confermare.

![](_page_20_Picture_15.jpeg)

• I file musicali selezionati vengono riprodotti.

#### Per interrompere la riproduzione di musica

• Nel menu **[Ripr. musica sott.]**, selezionare **[Disattiva]**, quindi premere **OK** per confermare.

#### Visualizzazione di un orologio a tema

![](_page_21_Picture_1.jpeg)

- Verificare che in PhotoFrame sia installato l'orologio a tema.
- A breve, sarà possibile scaricare gli orologi a tema più recenti dal sito www.philips.com/support.
- 1 Nella schermata principale, selezionare [Orologio a tema], quindi toccare OK per confermare.

![](_page_21_Picture_5.jpeg)

2 Selezionare [Mostra attuale], quindi toccare OK per confermare.

![](_page_21_Picture_7.jpeg)

Per selezionare e installare un altro orologio a tema:

#### = Nota

- Prima di installarlo è possibile scaricare un orologio a tema e salvarlo in una scheda SD.
- 1 Nel menu **[Orologio a tema]**, selezionare **[Seleziona altro]**, quindi premere **OK** per confermare.
- 2 Selezionare un orologio a tema, quindi premere OK per confermare.
  - → Dopo l'installazione, l'orologio a tema viene visualizzato automaticamente.

## 5 Ricerca e organizzazione di foto/video o album

È possibile cercare e organizzare foto/file video o album in modalità album. È anche possibile cercare e organizzare foto in modalità miniatura.

# Ricerca di file di foto/video in modalità album

1 Nella schermata principale, selezionare [Sfoglia], quindi premere OK per confermare.

![](_page_22_Picture_5.jpeg)

➡ I file di foto/video vengono visualizzati in modalità album.

![](_page_22_Picture_7.jpeg)

2 Selezionare un album, quindi premere ► per accedere all'album.

![](_page_22_Picture_9.jpeg)

3 Premere ▲/▼/◀/▶ per scorrere i file di foto/video all'interno dell'album.

![](_page_22_Picture_11.jpeg)

#### Suggerimento

• Se si seleziona un album e si preme **OK**, i file di foto/ video contenuti nell'album selezionato vengono visualizzati sotto forma di presentazione.

# Aggiunta di foto/file video agli album preferiti

1 In modalità album, selezionare una foto e toccare **a**.

→ Viene visualizzato un menu delle opzioni.

![](_page_23_Picture_1.jpeg)

2 Selezionare [Agg. a Preferiti], quindi toccare OK per confermare.

![](_page_23_Picture_3.jpeg)

La foto viene aggiunta all'album [Preferiti].

#### Copia di foto/file video

1 In modalità album, selezionare una foto e toccare **a**.

→ Viene visualizzato un menu delle opzioni.

| Wat | Options          |          |
|-----|------------------|----------|
|     | Add to Favorites |          |
|     | Сору             |          |
|     | Move             |          |
|     | Delete           |          |
|     | Rotate           | 2254 (C) |

2 Selezionare [Copia], quindi toccare OK per confermare.

![](_page_23_Picture_10.jpeg)

3 Selezionare un dispositivo di archiviazione e un album di destinazione, quindi toccare OK per confermare.

#### Trasferimento di foto/file video

- 1 In modalità album, selezionare una foto e toccare **(**.
  - → Viene visualizzato un menu delle opzioni.

| ARC . | Options          |         |
|-------|------------------|---------|
|       | Add to Favorites |         |
|       | Сору             |         |
|       | Move             |         |
|       | Delete           | 1000    |
|       | Rotate           | and the |

2 Selezionare [Sposta], quindi toccare OK per confermare.

![](_page_24_Picture_5.jpeg)

**3** Selezionare un album di destinazione, quindi toccare **OK** per confermare.

#### Eliminazione di foto/file video

- 1 In modalità album, selezionare una foto e toccare **1**.
  - → Viene visualizzato un menu delle opzioni.

![](_page_24_Picture_10.jpeg)

2 Selezionare [Elimina], quindi toccare OK per confermare.

| MARC               | Options                     | 100       |
|--------------------|-----------------------------|-----------|
| Bluerooth          | Move                        | - and -   |
| Default Album      | Delete                      |           |
| USB Driver         | Rotate                      |           |
| SB MMC Card        | Photo Style                 |           |
| XD Card            | Group By                    |           |
| MS Card            | Select Multiple             | the later |
| XD Card<br>MS Card | Group By<br>Select Multiple |           |

- → Viene visualizzato un messaggio di conferma.
- **3** Selezionare **[Sì]**, quindi toccare **OK** per confermare.

#### Rotazione di una foto

- 1 In modalità album, selezionare una foto e toccare **1**.
  - → Viene visualizzato un menu delle opzioni.

| ARC                        | Options          | -                                                                                                    |
|----------------------------|------------------|----------------------------------------------------------------------------------------------------|
| Bluerooth<br>Default Album | Add to Favorites |                                                                                                    |
| SB Driver                  | Сору             |                                                                                                    |
| DIMMC Card                 | Move             |                                                                                                    |
| D Card                     | Delete           | and the second second sec |
| IS Card                    | Rotate           | 1000                                                                                                    |

2 Selezionare [Ruota], quindi toccare OK per confermare.

![](_page_25_Picture_5.jpeg)

3 Toccare *◄/►* per selezionare un'opzione, quindi toccare *OK* per confermare.

![](_page_25_Picture_7.jpeg)

#### Scelta di un effetto fotografico

- 1 In modalità album, selezionare una foto e toccare **(**.
  - → Viene visualizzato un menu delle opzioni.

| S DIRECTOR S  |                  |  |
|---------------|------------------|--|
| Default Album | Add to Favorites |  |
| IISB Driver   | Сору             |  |
| SDIMMC Card   | Move             |  |
| XD Card       | Delete           |  |
| MS Card       | Rotate           |  |

2 Selezionare [Stile foto], quindi toccare OK per confermare.

![](_page_26_Picture_2.jpeg)

**3** Selezionare un effetto, quindi toccare **OK** per confermare.

![](_page_26_Picture_4.jpeg)

#### Raggruppamento di foto per nome/ data

- 1 In modalità album, selezionare una foto e toccare **1**.
  - → Viene visualizzato un menu delle opzioni.

![](_page_26_Picture_8.jpeg)

2 Selezionare [Raggruppa per], quindi toccare OK per confermare.

![](_page_26_Picture_10.jpeg)

3 Selezionare [Nome] / [Data], quindi toccare OK per confermare.

![](_page_27_Picture_1.jpeg)

- Se si raggruppano le foto per nome, queste vengono visualizzate in ordine alfabetico crescente, dalla parte superiore sinistra alla parte inferiore destra.
- Se si raggruppano le foto per orario, queste vengono visualizzate in ordine cronologico decrescente, dalla parte superiore sinistra alla parte inferiore destra (da quella più recente in poi).

#### Selezione di più foto contemporaneamente

- 1 In modalità album, selezionare una foto e toccare **1**.
  - → Viene visualizzato un menu delle opzioni.

![](_page_27_Picture_7.jpeg)

2 Selezionare [Seleziona più voci], quindi toccare OK per confermare.

![](_page_27_Picture_9.jpeg)

- 3 Toccare ▲/▼/◀/► e OK per selezionare le foto.
- 4 Toccare **a** per accedere al menu delle opzioni.

#### Rimozione di foto/video o file musicali dagli album preferiti

 In modalità album, selezionare l'album [Preferiti], quindi toccare ► per confermare.

![](_page_27_Picture_14.jpeg)

- 2 Selezionare le foto/i file da rimuovere, quindi toccare a.
  - → Viene visualizzato un menu delle opzioni.

![](_page_28_Picture_3.jpeg)

- 3 Nel menu delle opzioni, selezionare [Rimuovi da Prefer.], quindi toccare OK per confermare.
  - → Viene visualizzato un messaggio di conferma.

![](_page_28_Picture_6.jpeg)

4 Selezionare [Sì], quindi toccare OK per confermare.

#### Organizzazione degli album

1 Nella schermata principale, selezionare [Sfoglia], quindi toccare OK per confermare.

![](_page_28_Picture_10.jpeg)

➡ Le foto vengono visualizzate in modalità album.

![](_page_28_Picture_12.jpeg)

- - Viene visualizzato un menu delle opzioni.

![](_page_29_Picture_2.jpeg)

Se viene selezionato l'album [Preferiti], viene visualizzato un menu delle opzioni diverso.

| Options               | _     |
|-----------------------|-------|
| Remove from favorites |       |
| Сору                  |       |
| Delete                |       |
| Group By              |       |
|                       | TE ER |
|                       |       |
|                       |       |

**3** Selezionare un'opzione, quindi toccare **OK** per confermare.

#### \*

- Suggerimento
- Un album può essere organizzato in modo analogo alle foto.

#### Creazione di un album

1 Nel menu delle opzioni, selezionare [Crea nuovo album], quindi toccare OK per confermare.

| MARC | Options          | 200                        |
|------|------------------|----------------------------|
|      | Add to Favorites |                            |
|      | Create New Album |                            |
|      | Сору             |                            |
|      | Move             |                            |
|      | Delete           | A CONTRACTOR OF CONTRACTOR |
|      | Rename           | and the                    |
|      |                  |                            |

 $\mapsto$  Viene visualizzata una tastiera.

- 2 Per immettere il nome (composto da un massimo di 24 caratteri), selezionare una lettera/un numero, quindi toccare OK per confermare.
  - Per passare dalle lettere maiuscole alle minuscole e viceversa, selezionare [a/A] sul tastierino visualizzato, quindi toccare OK per confermare.
- **3** Una volta completata l'immissione, selezionare **[Enter]**, quindi toccare **OK** per confermare.

| ase | Inpu | t   |    |     |   |   |   |   |     |        |
|-----|------|-----|----|-----|---|---|---|---|-----|--------|
|     |      | abo |    |     |   |   |   |   |     |        |
| 1   | 2    | 3   | 4  | 5   | 6 | 7 | 8 | 9 | 0   | Delete |
| а   | b    | c   | d  | е   | ٢ | g | h | i | 1   | ← →    |
| j.  | k    | •   | m  | n   | 0 | P | q | · |     | Enter  |
| s   | t    | U   | ۷  | w   | X | Y | z | · | -   | Enter  |
|     |      |     | Sp | ace |   |   |   | a | / A | Cancel |

#### Rinominare un album

#### Nota

• Verificare che gli album siano raggruppati per nome.

1 Nel menu delle opzioni, selezionare [Rinomina], quindi toccare OK per confermare.

| MARC -        | Options         |             |
|---------------|-----------------|-------------|
| Bluetooth     | Delete          | - Andrews   |
| Default Album | Rename          | 51. N/X 149 |
| USB Driver    | Group By        |             |
| SDIMMC Card   | Select Multiple |             |
| XD Card       |                 |             |
| MS Card       |                 | 100-100     |
|               |                 |             |

→ Viene visualizzata una tastiera.

- 2 Per immettere il nome (composto da un massimo di 24 caratteri), selezionare una lettera/un numero, quindi toccare **OK** per confermare.
  - Per passare dalle lettere maiuscole alle minuscole e viceversa, selezionare [a/A] sul tastierino visualizzato, quindi toccare OK per confermare.
- **3** Una volta completata l'immissione, selezionare **[Enter]**, quindi toccare **OK** per confermare.

#### Suggerimento

• Se gli album sono raggruppati per data, non è possibile rinominarli.

## 6 Visualizzazione di data/ora in modalità presentazione

1 Nella schermata principale, selezionare [Extra], quindi toccare OK per confermare.

![](_page_31_Picture_2.jpeg)

- 2 Selezionare [Calendario], quindi toccare OK per confermare.
- 3 Selezionare [Mese] / [Settimana] / [Orologio], quindi toccare OK per confermare.

![](_page_31_Picture_5.jpeg)

• [Mese]

![](_page_31_Picture_7.jpeg)

[Settimana]

![](_page_31_Picture_9.jpeg)

[Orologio]

•

![](_page_31_Picture_11.jpeg)

 Per avviare la presentazione senza mostrare data/ora, selezionare [Disattiva] quindi toccare OK per confermare.

#### In modalità calendario:

 Per accedere al menu delle opzioni per gestire la visualizzazione delle foto, è possibile toccare a.

# 7 Creazione di un promemoria

#### - Nota

- Assicurarsi di impostare correttamente ora e data su PhotoFrame.
- Nella schermata principale, selezionare
   [Extra], quindi toccare OK per confermare.

![](_page_33_Picture_4.jpeg)

2 Selezionare [Promemoria], quindi toccare OK per confermare.

![](_page_33_Picture_6.jpeg)

**3** Selezionare [**<Crea nuovo>**], quindi toccare **OK** per confermare.

![](_page_33_Picture_8.jpeg)

- 4 Toccare ▲ / ▼ / ◀ / ▶ per impostare la data e il mese del promemoria, quindi toccare OK per confermare.
  - → Viene visualizzato un tastierino.
- 5 Per immettere il nome (composto da un massimo di 24 caratteri), selezionare una lettera/un numero, quindi toccare OK per confermare.
  - Per passare dalle lettere maiuscole alle minuscole e viceversa, selezionare [a/A] sul tastierino visualizzato, quindi toccare OK per confermare.
- 6 Una volta completata l'immissione, selezionare **[Enter]**, quindi toccare **OK** per confermare.
  - → Viene visualizzato un messaggio di anteprima.
- 7 Toccare OK per confermare.
  - → Le foto/i file video vengono visualizzati in modalità miniatura.

- 8 Selezionare una foto o un file video, quindi toccare OK per confermare.
  - → Viene visualizzato un messaggio di anteprima.

![](_page_34_Picture_3.jpeg)

 → Per selezionare la musica di sottofondo per la foto promemoria, toccare ▼ per selezionare l'icona della musica, quindi toccare OK per confermare. Selezionare un file musicale, quindi toccare OK per confermare.

| Please select the<br>date to set to the<br>reminder. | Set picture/video.        |
|------------------------------------------------------|---------------------------|
|                                                      | 2-july<br>ABC             |
|                                                      | ◆ <b>II-Simple Song</b> ( |
| Cancel                                               | Cisir b                   |

9 Toccare ▼ per selezionare [Fine.], quindi toccare OK per confermare.

#### Modifica di un promemoria

Nella schermata principale, selezionare
 [Extra], quindi toccare OK per confermare.

![](_page_34_Picture_9.jpeg)

2 Selezionare [Promemoria], quindi toccare OK per confermare.

![](_page_34_Picture_11.jpeg)

- - → Viene visualizzato un menu delle opzioni.

![](_page_35_Picture_2.jpeg)

4 Selezionare un'opzione per proseguire.

## 8 Impostazioni presentazione

# Scelta di un effetto di transizione

1 Nella schermata principale, selezionare [Impostazioni], quindi toccare OK per confermare.

![](_page_36_Picture_3.jpeg)

2 Selezionare [Presentazione], quindi toccare OK per confermare.

![](_page_36_Picture_5.jpeg)

3 Selezionare [Effetto transiz.], quindi toccare OK per confermare.

![](_page_36_Picture_7.jpeg)

4 Selezionare un effetto per la presentazione, quindi toccare **OK** per confermare.

#### Scelta dello sfondo

È possibile selezionare il colore dello sfondo per le foto di dimensioni inferiori allo schermo di PhotoFrame.

1 Nella schermata principale, selezionare [Impostazioni], quindi toccare OK per confermare.

![](_page_36_Picture_12.jpeg)

2 Selezionare [Presentazione], quindi toccare OK per confermare.

![](_page_37_Picture_1.jpeg)

**3** Selezionare **[Colore sfondo]**, quindi toccare **OK** per confermare.

![](_page_37_Picture_3.jpeg)

- 4 Selezionare [Colore radiante] / un colore per lo sfondo / [Adatta a schermo], quindi toccare OK per confermare.
  - Se si seleziona [Colore radiante], PhotoFrame estende il colore dei bordi delle foto più piccole rispetto alla larghezza dello schermo in modo da riempirlo senza bande nere o distorsioni di formato.

![](_page_37_Picture_6.jpeg)

Se si seleziona un colore per lo sfondo, PhotoFrame mostra una foto con un colore di sfondo.

![](_page_37_Picture_8.jpeg)

Se si seleziona [Adatta a schermo], PhotoFrame ridimensiona la foto in modo da riempire lo schermo; in questo caso l'immagine viene distorta.

![](_page_38_Picture_1.jpeg)

#### Scelta del tipo di file per la visualizzazione della presentazione

È possibile selezionare il tipo di file da visualizzare in modalità presentazione.

1 Nella schermata principale, selezionare [Impostazioni], quindi toccare OK per confermare.

![](_page_38_Picture_5.jpeg)

2 Selezionare [Presentazione], quindi toccare OK per confermare.

![](_page_38_Picture_7.jpeg)

- **3** Selezionare **[Tipo file]**, quindi toccare **OK** per confermare.
- 4 Per visualizzare le foto e i video in modalità presentazione, selezionare **[Foto + Video]** e toccare **OK** per confermare.

![](_page_38_Picture_10.jpeg)

 Per visualizzare solo le foto in modalità presentazione, selezionare [Solo foto] e toccare OK per confermare.

![](_page_39_Picture_0.jpeg)

# Visualizzazione delle foto in modalità collage

1 Nella schermata principale, selezionare [Impostazioni], quindi toccare OK per confermare.

![](_page_39_Picture_3.jpeg)

2 Selezionare [Presentazione], quindi toccare OK per confermare.

![](_page_39_Picture_5.jpeg)

**3** Selezionare **[Collage]**, quindi toccare **OK** per confermare.

![](_page_39_Picture_7.jpeg)

- 4 Selezionare un formato collage, quindi toccare OK per confermare.
- Per interrompere la visualizzazione del collage, selezionare [Impostazioni] > [Presentazione] > [Collage] > [Singolo], quindi toccare OK per confermare.

![](_page_40_Picture_0.jpeg)

# 9 Altre impostazioni

#### Utilizzo del menu di scelta rapida

Nel menu di scelta rapida, è possibile accedere direttamente ad alcune impostazioni usate più frequentemente.

- 1 Nel menu principale premere **@**.
  - → Viene visualizzato il menu di scelta rapida.

![](_page_41_Picture_5.jpeg)

2 Selezionare un'opzione, quindi toccare OK per confermare.

# Scelta di una lingua di visualizzazione

1 Nella schermata principale, selezionare [Impostazioni], quindi toccare OK per confermare.

![](_page_41_Picture_9.jpeg)

2 Selezionare [Lingua], quindi toccare OK per confermare.

![](_page_41_Picture_11.jpeg)

**3** Selezionare una lingua, quindi premere **OK** per confermare.

#### Regolazione della luminosità

È possibile regolare la luminosità di PhotoFrame in modo da ottenere una visualizzazione ottimale delle foto.

1 Nella schermata principale, selezionare [Impostazioni], quindi toccare OK per confermare.

![](_page_42_Picture_3.jpeg)

2 Selezionare [Luminosità], quindi toccare OK per confermare.

![](_page_42_Picture_5.jpeg)

3 Nel menu [Luminosità], selezionare [Regol. manuale] e toccare OK per confermare.

![](_page_42_Picture_7.jpeg)

4 Toccare ▲/▼ per regolare la luminosità, quindi toccare OK per confermare.

![](_page_42_Picture_9.jpeg)

#### Impostazione di ora e data

1 Nella schermata principale, selezionare [Impostazioni], quindi toccare OK per confermare.

![](_page_43_Picture_2.jpeg)

2 Selezionare [Orario e data], quindi toccare OK per confermare.

![](_page_43_Picture_4.jpeg)

3 Selezionare [Imposta ora] / [Imposta data], quindi toccare OK per confermare.

![](_page_43_Picture_6.jpeg)

4 Toccare ▲/▼/◀/▶ per regolare minuti/ore/ giorno/mese/anno, quindi toccare OK per confermare.

## Impostazione del formato di ora e data

1 Nella schermata principale, selezionare [Impostazioni], quindi toccare OK per confermare.

![](_page_43_Picture_10.jpeg)

2 Selezionare [Orario e data], quindi toccare OK per confermare.

![](_page_44_Picture_2.jpeg)

- 3 Selezionare [Imp. formato ora] / [Imp. formato data], quindi toccare ►.
- 4 Selezionare un formato, quindi toccare OK per confermare.

#### Impostazioni Smart Power

La funzione Smart Power di PhotoFrame consente di configurare l'orario di accensione o spegnimento automatico del sistema. Quando il display si spegne automaticamente, PhotoFrame passa alla modalità standby (spegnimento).

#### Nota

- Assicurarsi che PhotoFrame sia acceso.
- Assicurarsi che l'orario corrente di PhotoFrame sia esatto.
- 1 Nella schermata principale, selezionare [Impostazioni], quindi toccare OK per confermare.

![](_page_44_Picture_11.jpeg)

- 2 Selezionare [Alimentazione int.], quindi toccare OK per confermare.
- 3 Selezionare **[Timer]**, quindi toccare ►.

![](_page_44_Picture_14.jpeg)

- 4 Selezionare [Attiva timer] / [Disattiva timer], quindi toccare OK per confermare.
- 5 Toccare ▲/▼/◀/► per impostare l'ora, quindi toccare OK per confermare.

![](_page_45_Picture_2.jpeg)

Per disattivare la funzione Smart Power:

 Nel menu [Alimentazione int.], selezionare [Disattiva] e toccare OK per confermare.

![](_page_45_Picture_5.jpeg)

#### 🔆 Suggerimento

- Quando PhotoFrame è in modalità standby (spegnimento), è possibile premere <sup>(1)</sup> per riattivare il display.
- Quando PhotoFrame è alimentato tramite batteria integrata: se l'apparecchio non svolge alcuna attività per un lungo periodo di tempo, la luminosità del display si abbassa e tutto il sistema passa in modalità standby.

#### Modalità sospensione di PhotoFrame

1 Nella schermata principale, selezionare [Impostazioni], quindi toccare OK per confermare.

![](_page_45_Picture_11.jpeg)

- 2 Selezionare [Pausa], quindi toccare OK per confermare.
- **3** Selezionare un'opzione, quindi toccare **OK** per confermare.
  - Per disabilitare la funzione di sospensione, selezionare [Mai] e toccare OK per confermare.

![](_page_45_Picture_15.jpeg)

- Una volta trascorso il periodo di tempo preimpostato, PhotoFrame passa in modalità di sospensione.
- Per uscire da questa modalità, premere ひ.

#### Impostazione dell'orientamento automatico

È possibile visualizzare le foto in modo che siano orientate in correttamente a seconda della posizione orizzontale/verticale di PhotoFrame.

1 Nella schermata principale, selezionare [Impostazioni], quindi toccare OK per confermare.

![](_page_46_Picture_4.jpeg)

2 Selezionare [Orient. automatico], quindi toccare OK per confermare.

![](_page_46_Picture_6.jpeg)

**3** Selezionare **[Attiva]**, quindi toccare **OK** per confermare.

#### Attivazione/disattivazione dell'audio dei pulsanti

1 Nella schermata principale, selezionare [Impostazioni], quindi toccare OK per confermare.

![](_page_46_Picture_10.jpeg)

2 Selezionare [Imp. segn. acust.], quindi toccare OK per confermare.

![](_page_46_Picture_12.jpeg)

3 Selezionare [Attiva] / [Off], quindi toccare OK per confermare.

#### Attivazione/disattivazione della protezione delle foto in un dispositivo di memorizzazione

È possibile abilitare la funzione di eliminazione di un dispositivo di archiviazione disponibile su PhotoFrame. Per evitare che i file contenuti in un dispositivo di archiviazione vengano eliminati involontariamente, è possibile disattivare la funzione di eliminazione sul dispositivo di archiviazione.

1 Nella schermata principale, selezionare [Impostazioni], quindi toccare OK per confermare.

![](_page_47_Picture_3.jpeg)

2 Selezionare [Scheda di memoria], quindi toccare OK per confermare.

![](_page_47_Picture_5.jpeg)

3 Selezionare [Abilita elimin.] / [Disabilita elimin.], quindi toccare OK per confermare.

![](_page_47_Picture_7.jpeg)

#### Impostazione Demo

#### Nota

- La funzione Demo è disponibile solo durante una presentazione fotografica.
- 1 Nella schermata principale, selezionare [Impostazioni], quindi toccare OK per confermare.

![](_page_47_Picture_12.jpeg)

2 Selezionare [Demo], quindi toccare OK per confermare.

![](_page_48_Picture_2.jpeg)

**3** Selezionare **[Attiva]**, quindi toccare **OK** per confermare.

![](_page_48_Picture_4.jpeg)

→ Viene attivata la funzione Demo.

#### Configurazione della connessione Bluetooth

Con PhotoFrame, è possibile configurare la connessione **Bluetooth** con un dispositivo (ad esempio un telefono cellulare). Una volta riconosciuto, il dispositivo viene automaticamente accettato quando tenta di connettersi a PhotoFrame.

1 Nella schermata principale, selezionare [Impostazioni], quindi toccare OK per confermare.

![](_page_48_Picture_9.jpeg)

2 Selezionare [Bluetooth], quindi toccare OK per confermare.

![](_page_48_Picture_11.jpeg)

3 Selezionare [Configurazione], quindi toccare OK per confermare.

4 Selezionare [Bluetooth On], quindi toccare OK per confermare.

![](_page_49_Picture_1.jpeg)

Per disattivare la connessione
 Bluetooth, selezionare [Bluetooth
 Off], quindi toccare OK per confermare.

#### Suggerimento

- Se la connessione Bluetooth è attivata, l'icona Bluetooth \* viene visualizzata nell'angolo superiore destro dello schermo.
- Le foto ricevute tramite connessione **Bluetooth** vengono salvate nell'album **Bluetooth**. È possibile accedere o gestire l'album **Bluetooth** come per gli altri album presenti su PhotoFrame.

#### Impostazione del codice PIN di Bluetooth

Per garantire la protezione, è possibile impostare un codice PIN (da 1 a 16 cifre) su PhotoFrame. Il codice PIN predefinito è 0000.

1 Nella schermata principale, selezionare [Impostazioni], quindi premere OK per confermare.

![](_page_49_Picture_9.jpeg)

2 Selezionare [Bluetooth], quindi premere OK per confermare.

![](_page_49_Picture_11.jpeg)

3 Selezionare [Protezione], quindi premere OK per confermare.

4 Selezionare [Codice PIN], quindi premere OK per confermare.

![](_page_50_Picture_2.jpeg)

- → Viene visualizzato un tastierino.
- 5 Selezionare un numero, quindi premere OK per confermare.
- 6 Ripetere il passaggio 5 fino al completamento del codice PIN.
- 7 Selezionare [Enter], quindi premere OK per confermare.

| n code |         |         |        |
|--------|---------|---------|--------|
| 1      | 234     |         |        |
| 1 2 3  | 4 5 6 7 | 7 8 9 0 | Delete |
| A B C  | DEF     | ; H I ! | - →    |
| JKL    | MNOF    | ) Q R . | Enter  |
| S T U  |         | ′ Z     |        |
|        | Space   | a/A     | Cancel |

8 Per attivare il codice PIN, selezionare [Codice PIN On], quindi premere OK per confermare.

![](_page_50_Picture_9.jpeg)

 Per disattivare il codice PIN, selezionare [Codice PIN Off], quindi premere OK per confermare.

#### Visualizzazione delle informazioni di PhotoFrame

È possibile visualizzare il nome personalizzato, lo stato della memoria e la versione firmware di PhotoFrame.

1 Nella schermata principale, selezionare [Impostazioni], quindi toccare OK per confermare.

![](_page_50_Picture_14.jpeg)

2 Selezionare [Info], quindi toccare OK per confermare.

![](_page_51_Picture_1.jpeg)

3 Selezionare [Nome personalizz.] / [Stato memoria] / [Firmware:] per visualizzare le informazioni correlate.

#### Attribuzione di un nome a PhotoFrame

1 Nella schermata principale, selezionare [Impostazioni], quindi toccare OK per confermare.

![](_page_51_Picture_5.jpeg)

2 Selezionare [Info], quindi toccare OK per confermare.

**3** Selezionare **[Nome personalizz.]**, quindi toccare **OK** per confermare.

![](_page_51_Picture_8.jpeg)

- → Viene visualizzato un tastierino.
- 4 Per immettere il nome (composto da un massimo di 24 caratteri), selezionare una lettera/un numero, quindi toccare **OK** per confermare.
  - Per passare dalle lettere maiuscole alle minuscole e viceversa, selezionare [a/A] sul tastierino visualizzato, quindi toccare OK per confermare.
- 5 Una volta completata l'immissione, selezionare **[Enter]**, quindi toccare **OK** per confermare.

![](_page_51_Figure_13.jpeg)

#### Ripristino di tutte le impostazioni di fabbrica

1 Nella schermata principale, selezionare [Impostazioni], quindi toccare OK per confermare.

![](_page_52_Picture_2.jpeg)

- 2 Selezionare [Ripristina], quindi toccare OK per confermare.
- 3 Selezionare [Sì], quindi toccare OK per confermare.

![](_page_52_Picture_5.jpeg)

→ Viene visualizzato un messaggio di conferma.

![](_page_52_Picture_7.jpeg)

- 4 Selezionare [Sì], quindi toccare OK per confermare.
  - → Tutte le impostazioni di PhotoFrame vengono riportate alle opzioni di fabbrica.

## 10 Aggiornamento di PhotoFrame

#### Attenzione

• Durante un aggiornamento non spegnere PhotoFrame.

È possibile scaricare gli ultimi aggiornamenti software per PhotoFrame su www.philips. com/support. Le versioni precedenti non sono disponibili online.

- 1 Visitare il sito www.philips.com/support.
- 2 Cercare la propria versione di PhotoFrame e andare alla sezione software corrispondente.
- **3** Scaricare il software aggiornato nella directory principale di una scheda SD.
- 4 Inserire la scheda SD in PhotoFrame.
- 5 Accensione di PhotoFrame
  - → Viene visualizzato un messaggio di conferma.
- 6 Selezionare [Sì], quindi toccare OK per confermare.
  - ➡ Al termine dell'aggiornamento, PhotoFrame viene riavviato.

# 11 Informazioni sul prodotto

#### 🗕 Nota

• Le informazioni relative al prodotto sono soggette a modifiche senza preavviso.

#### Immagine/Display

- Angolo di visualizzazione: C/R > 10, 130°
   (O)/110° (V)
- Durata massima, con luminosità al 50%: 20.000 ore
- Formato dello schermo: 4:3
- Risoluzione del pannello: 800 × 600
- Luminosità (tipica): 220 cd/m<sup>2</sup>
- Rapporto di contrasto (tipico): 300:1
- Formati foto supportati
  - Foto JPEG (risoluzione massima: 8.000 x 6.000 pixel)
  - Foto JPEG progressive (risoluzione massima: 1.024 x 768 pixel)

#### Specifiche video

- Formato video supportato: M-JPEG (\*.avi/\*.mov), MPEG-1 (\*.mpg), MPEG-4 (\*.avi/\*.mov/\*.mp4), H.263 (\*.avi/\*.mov)
- Dimensioni video
  - M-JPEG: ≤ 640 × 480
  - MPEG-1, MPEG-4: ≤720 × 576
  - H.263: ≤ 320 × 240
- Velocità fotogramma: ≤ 30 fps

#### Specifiche audio

- Formato audio supportato: MP3 (MPEG Audio Layer III)
- Velocità di trasferimento: 16 ~ 320 Kbps
- Velocità di campionamento: 8 ~ 48 KHz
- Potenza in uscita degli altoparlanti (RMS): 2 × 0,8 W

#### Supporti di archiviazione

- Capacità della memoria interna: 1 GB (fino a 1.000 foto in alta definizione)
- Tipi di scheda di memoria:
  - Secure Digital (SD)
  - Secure Digital (SDHC)

- Scheda multimediale
- Multimedia+ Card
  - хD
- Memory Stick
- Memory Stick Pro
- Memory Stick Duo
- Memory Stick Pro Duo
- USB: unità flash USB

#### Connettività

- USB: USB 2.0 principale, USB 2.0 secondario
- Bluetooth®: **Bluetooth** v2.0 + EDR, Classe 2, solo ricevitore

#### Dimensioni

- Dimensioni apparecchio con sistema docking (L × A × P): 220 × 188,1 × 120 mm
- Peso (unità principale): 0,730 kg
- Temperatura di funzionamento (in funzione): 0°C - 40°C/32°F - 104°F
- Temperatura di funzionamento (a riposo): 10°C-60°C/14°F-140°F

#### Alimentazione

- Modalità basso consumo supportata:
  - Batteria integrata
  - Alimentazione CA
- Ingresso: 100 240 V ~ 50/60 Hz
- Uscita: 12V === 1,5 A
- Grado di efficienza: IV
- Consumo medio(con sistema acceso): 4,5
   W
- Batteria integrata:
  - Produttore: McNair New Power Co.,Ltd.
  - Numero di modello: MLP7010300
  - Specifiche: batteria ricaricabile ai polimeri di litio da 7,4 V, 1500 mAh.
  - Durata: fino a 2 ore
  - Tempo di ricarica:

| Attivazione          | 5 ore   |
|----------------------|---------|
| Disattivazione       | 2,5 ore |
| Modalità in standby: | 3 ore   |

#### Accessori

- Adattatore CA-CC
- Cavo USB per PC

- Base docking di ricarica
- Guida di avvio rapido
- CD-ROM contenente
  - Manuale di istruzioni
  - Philips PhotoFrame Manager

#### Funzionalità

- Lettore di schede: integrato
- Formato foto supportato
  - Foto JPEG (risoluzione massima: 8.000 x 6.000 pixel)
  - Foto JPEG progressive (risoluzione massima: 1.024 x 768 pixel)
- Posizionamento supportato: orientamento automatico foto
- Pulsanti e comandi: schermo tattile, pulsante di alimentazione
- Modalità di riproduzione: Sfoglia a schermo intero, Presentazione, Sfoglia anteprima
- Gestione album: Create, Delete, Edit, Rename, Group, Add to Favorites
- Modifica foto: Copy, Delete, Rotate
- Effetti fotografici: Black and White, Sepia
- Impostazioni presentazione: Transition Effect, Background Color, File Type, Collage (immagini multiple)
- Sfondo schermo: Black, White, Gray, Autofit, Radiant color
- Funzioni di configurazione: Brightness adjustment, Language, Status, Event reminder, Beep on/off, Set time and date, Clock display enable/disable, Auto on/off, Slideshow
- Stato del sistema: versione del firmware, memoria rimanente
- Compatibilità Plug & Play: Windows Vista, Windows XP o superiore, Mac OS X 10.4 o superiore
- Approvazioni normative: C-Tick, CCC, CE, GOST, PSB, Svizzera
- Altri vantaggi: compatibile con blocco Kensington
- Lingue display: inglese, francese, tedesco, spagnolo, italiano, danese, olandese, portoghese, russo, cinese semplificato

# 12 Domande frequenti

#### Lo schermo LCD è tattile?

Lo schermo LCD non è tattile; Dopo aver acceso PhotoFrame, è possibile utilizzare lo schermo tattile situato sul pannello anteriore per controllare PhotoFrame.

#### È possibile utilizzare PhotoFrame per eliminare le foto contenute in una scheda di memoria?

Sì, le operazioni di eliminazione delle foto contenute in dispositivi esterni, come una scheda di memoria, sono supportate. Abilitare la funzione di cancellazione su una scheda di memoria disponibile su PhotoFrame.

## Perché PhotoFrame non mostra alcune fotografie?

- PhotoFrame riproduce soltanto foto in formato JPEG (risoluzione max pari a 8000 x 6000 pixel) e foto in formato JPEG progressivo (risoluzione max pari a 1024 x 768 pixel).
- Verificare che le foto non siano danneggiate.

### Perché PhotoFrame non mostra alcuni file video?

- PhotoFrame è in grado di riprodurre la maggior parte dei video clip di una fotocamera digitale in formato M-JPEG (\*.avi/\*.mov), MPEG-1 (\*.mpg), MPEG-4 (\*.avi/\*.mov/\*.mp4), H.263 (\*.avi/\*.mov). Alcuni video clip possono avere problemi di compatibilità quando vengono riprodotti su PhotoFrame. Prima della riproduzione, assicurarsi che i video clip siano compatibili con il sistema.
- Verificare che le dimensioni dei file video siano applicabili al modello di PhotoFrame in uso (per ulteriori dettagli, consultare la sezione "Informazioni sul prodotto" contenuta nel manuale dell'utente).
- Verificare che i file video non siano danneggiati.

#### Perché PhotoFrame non visualizza i file video anche se sono stati guardati in modalità [Sfoglia] e riprodotti in precedenza?

Verificare che **[Solo foto pres.]** non sia attivato. Per riprodurre un video in modalità presentazione:

- 1. In modalità presentazione, premere 🖪.
- 2. Nel menu delle opzioni visualizzato,
- selezionare **[Solo foto pres.]**. 3. Nel messaggio visualizzato, selezionare **[No]**,
- quindi premere **OK** per confermare.

Ora, è possibile riprodurre i file video sotto forma di presentazione.

## Perché PhotoFrame non mostra alcuni file musicali?

PhotoFrame supporta solo file musicali MP3 (MPEG Audio Layer III). Assicurarsi che tali file MP3 (MPEG Audio Layer III) non siano danneggiati.

#### Perché PhotoFrame non passa alla modalità di spegnimento automatico dopo che quest'ultima è stata impostata?

Accertarsi di impostare correttamente l'ora corrente e gli orari di spegnimento e accensione automatica. PhotoFrame disattiva automaticamente il display esattamente all'ora di spegnimento impostata. Se tale orario è già trascorso durante la giornata, lo spegnimento avverrà all'ora specificata del giorno successivo. È possibile aumentare la dimensione della memoria per archiviare più foto in PhotoFrame?

No. La memoria interna di PhotoFrame ha una capacità fissa e non è estendibile.Tuttavia, è possibile spostarsi tra foto diverse contenute in differenti dispositivi di memorizzazione su PhotoFrame.

PhotoFrame è acceso ma non risponde più ai comandi. Come si può risolvere il problema? Assicurarsi che PhotoFrame sia acceso. Quindi, utilizzare uno spillo per premere il pulsante RESET situato sul retro del dispositivo per ripristinare il sistema.

# **13** Appendice

#### Invio di foto tramite la connessione Bluetooth dal telefono cellulare

#### Nota

- Verificare che la connessione **Bluetooth** sul telefono cellulare sia attivata.
- Verificare che la connessione **Bluetooth** su PhotoFrame sia attivata.
- La procedura dettagliata può variare, in base ai diversi tipi di telefono cellulare.

#### Sul telefono cellulare

- 1 Selezionare le foto da inviare a PhotoFrame.
- 2 Selezionare [Send] > [Bluetooth], quindi confermare la selezione.
  - ➡ Viene effettuata la ricerca del modello Philips PhotoFrame in uso.
- **3** Se viene richiesto un codice PIN, immettere quello (0000 per impostazione predefinita) di PhotoFrame.
- **4** Selezionare [Send], quindi confermare la selezione.
  - Le foto selezionate vengono inviate e salvate nell'album Bluetooth su PhotoFrame.

# 14 Glossario

#### B

#### Bluetooth®

Bluetooth® è un protocollo wireless a corto raggio che consente ai dispositivi mobili di condividere informazioni e applicazioni senza necessità di cavi e senza problemi di incompatibilità tra dispositivi. Il nome deriva da un re vichingo che unificò la Danimarca. Funziona a 2,4 GHz. Per ulteriori informazioni, visitare il sito bluetooth.com.

#### JPEG

Un formato per immagini digitali molto comune. Un sistema di compressione dei dati di un'immagine proposto dal Joint Photographic Expert Group, caratterizzato da una piccola riduzione della qualità dell'immagine e da un alto rapporto di compressione. I file sono riconoscibili dall'estensione ".jpg" o ".jpeg".

#### K

#### Kbps

Kilobit al secondo. Un sistema di misura della velocità dei dati digitali che viene spesso utilizzato con formati ad alta compressione quali AAC, DAB, MP3, ecc. In genere, maggiore è la quantità, migliore sarà la qualità.

#### 

#### Lucchetto Kensington

Un lucchetti di sicurezza Kensington (denominato anche K-Slot o blocco Kensington). Parte di un sistema antifurto. Si tratta di un piccolo foro rinforzato in metallo situato su quasi tutti i piccoli dispositivi elettronici e computer portatili, particolarmente su quelli costosi e/o relativamente leggeri, ad esempio i laptop, i monitor dei computer, i computer desktop, le console di gioco e i proiettori video. Viene utilizzato per il collegamento di un dispositivo di blocco, in particolare quelli Kensington.

#### Μ

#### Memory Stick

Memory Stick. Scheda di memoria flash per l'archiviazione di elementi digitali su telecamere, camcorder e altri dispositivi palmari.

#### Miniatura

Una miniatura è una versione di dimensioni ridotte di un'immagine che viene utilizzata per facilitarne il riconoscimento. Le miniature svolgono per le immagini lo stesso ruolo di un normale indice di testo per le parole.

#### Motion JPEG

Motion JPEG (M-JPEG) è un nome informale che designa formati multimediali in cui ciascun fotogramma video o campo interlacciato di una sequenza video digitale viene compresso separatamente come immagine JPEG. Spesso questo formato si utilizza su dispositivi mobili come fotocamere digitali.

#### MP3

Un formato di file con un sistema di compressione dei dati audio. MP3 è l'abbreviazione di Motion Picture Experts Group 1 (o MPEG-1) Audio Layer 3. Con il formato MP3, un CD-R o CD-RW può contenere fino a 10 volte più dati di un normale CD.

#### R

#### Rapporto proporzionale

Il rapporto proporzionale indica il rapporto tra lunghezza e altezza degli schermi TV. Il rapporto di una TV standard è 4:3, mentre quello di una TV ad alta definizione o a schermo largo è 16:9. La letter box consente di visualizzare un'immagine con un'angolazione più ampia su uno schermo standard da 4:3. S

#### Scheda MMC

Scheda multimediale. Scheda di memoria flash che consente l'archiviazione di dati per i telefoni cellulari, i PDA altri dispositivi palmari. La scheda utilizza la memoria flash per applicazioni di lettura/scrittura o chip ROM (ROM-MMC) per informazioni statiche (ampiamente utilizzate per l'aggiunta di applicazioni a un PDA Palm.

#### Scheda SD

Scheda di memoria Secure Digital. Scheda di memoria flash che consente l'archiviazione di dati per fotocamere digitali, telefoni cellulari e PDA. Le schede SD utilizzano le stesse dimensioni di 32 x 24 mm utilizzate dalla scheda MMC (MultiMediaCard), ma sono leggermente più spesse (2,1 mm contro 1,4 mm); i lettori di schede SD supportano entrambi i formati. Sono disponibili schede fino a 4 GB.

#### Scheda xD

Scheda per immagini EXtreme Digital. Scheda di memoria flash utilizzata nelle fotocamere digitali.

![](_page_60_Picture_0.jpeg)

![](_page_60_Picture_1.jpeg)

![](_page_60_Picture_2.jpeg)